# www.infrastructureindia.gov.in

# User Manual

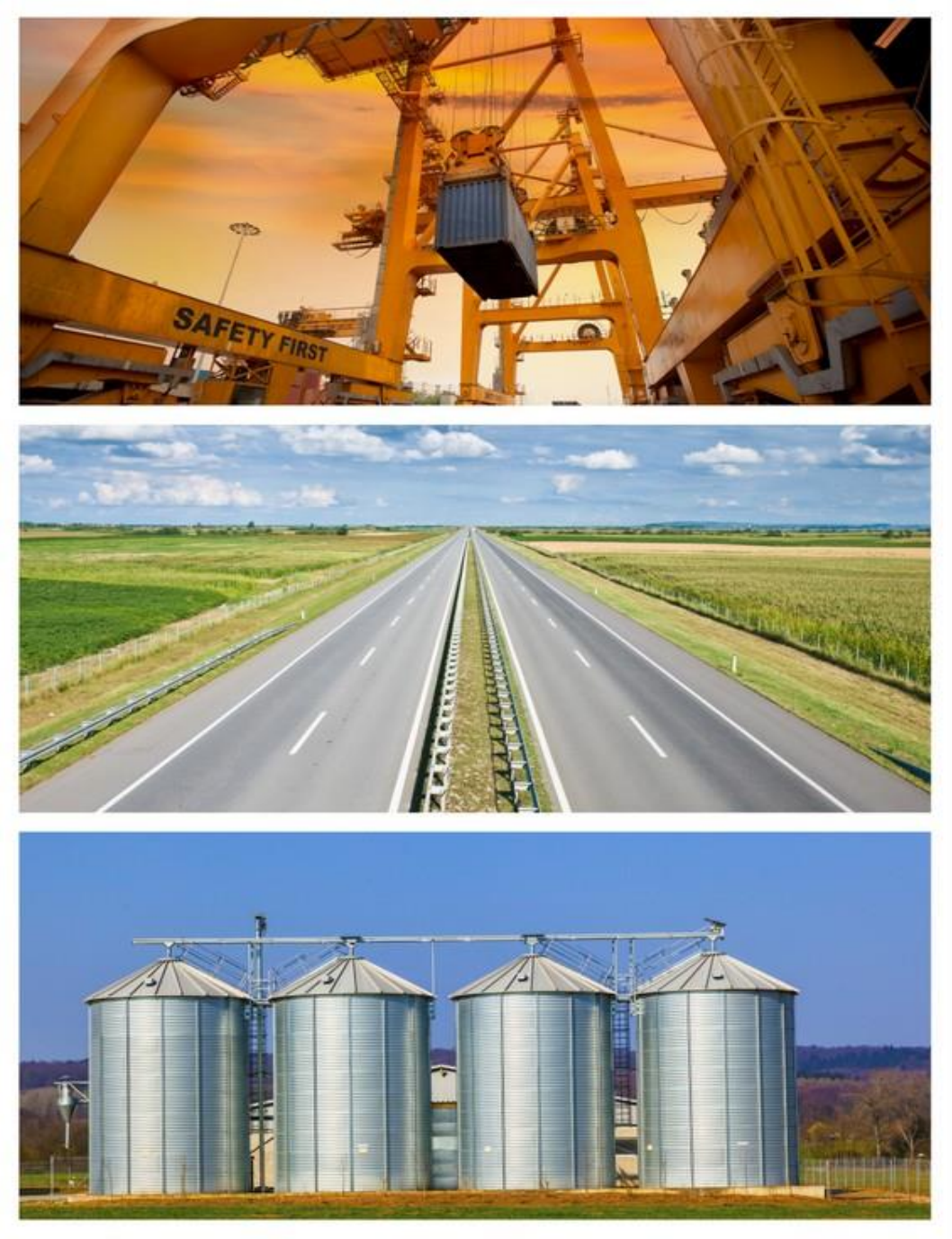

Version 3.0

Infrastructure Division Department of Economic Affairs Ministry of Finance, Government of India

# **COPYRIGHT NOTICE**

This User Manual is copyrighted and all rights are reserved with the Department of Economic Affairs (DEA), Ministry of Finance. No part of this publication may be reproduced, transmitted, transcribed, stored in a retrieval system, or translated into any language or computer language, in any form or by any means, electronic, mechanical, magnetic, optical, chemical, manual or otherwise, without the prior written permission of the Department of Economic Affairs (DEA), Ministry of Finance.

# PREFACE

Availability of quality infrastructure is a pre-requisite to achieve broad based and inclusive growth on a sustained basis. Infrastructure is also critical for enhancing productivity and export competitiveness. The XII Five Year Plan (2012-2017) has an ambitious target of infrastructure investment and is envisaged at US \$ 1 trillion. This projected investment is about twice the investment envisaged in the XI Plan and 27 percent of the gross domestic savings. Further, the High Level Committee on Financing Infrastructure has envisaged that 60.81 percent of the total investment will be met through public investment, while, 39.19 percent will be met through private investment.

Department of Economic Affairs (DEA), Ministry of Finance, Government of India has developed a database, i.e. www.infrastructureindia.gov.in to provide information on infrastructure projects being implemented in the country along with the initiatives of the Government in the infrastructure sector. The database is accessible over the internet at the URL https://infrastructureindia.gov.in, which supports all browsing platforms and is available in the public domain.

The database is a repository of information on infrastructure projects being implemented in India by public departments and/or private sector. The information can be accessed through different type of Reports, viz. Pre-Defined Reports, Summary Reports and Design Your Own Report.

The database is for use by Government officials, general public, multilateral and bilateral institutions, PPP and sector practitioners, investors, academicians, researchers, and other stakeholders. The users do not require any username and password for accessing the database and availing the Reports.

This User Manual is a guide to provide support to users to navigate and access relevant information from the database. Chapter 1 and Chapter 2 provide an overview of the database and the homepage, while, Chapter 3 provides a description on the kind of Reports available and how these Reports can be accessed.

# **ACRONYMS**

| 1.  | AAI   | Airports Authority of India           |
|-----|-------|---------------------------------------|
| 2.  | BLT   | Build-Lease-Transfer                  |
| 3.  | BOO   | Build-Own-Operate                     |
| 4.  | BOLT  | Build-Own-Lease-Transfer              |
| 5.  | BOOT  | Build-Own-Operate-Transfer            |
| 6.  | BOOST | Build-Own-Operate-Share-Transfer      |
| 7.  | BOT   | Build-Operate-Transfer                |
| 8.  | DBO   | Design-Build-Operate                  |
| 9.  | DBFO  | Design-Build-Finance-Operate          |
| 10. | DBOOT | Design-Build-Own-Operate-Transfer     |
| 11. | DBFOT | Design-Build-Finance-Operate-Transfer |
| 12. | DEA   | Department of Economic Affairs        |
| 13. | DFC   | Dedicated Freight Corridors           |
| 14. | FAQs  | Frequently Asked Questions            |
| 15. | FDI   | Foreign Direct Investment             |
| 16. | LDOT  | Lease-Design-Operate-Transfer         |
| 17. | MIS   | Management Information System         |
| 18. | MLD   | Million Liters per Day                |
| 19. | MoF   | Ministry of Finance                   |
| 20. | MW    | Mega Watt                             |
| 21. | NHAI  | National Highways Authority of India  |
| 22. | NHDP  | National Highway Development Program  |
| 23. | O&M   | Operation and Maintenance             |
| 24. | PPP   | Public Private Partnership            |
| 25. | PV    | Photo Voltaic                         |
| 26. | UT    | Union Territory                       |
| 27. | URL   | Uniform Resource Locator              |

# **TABLE OF CONTENTS**

| 1                  | OVERVIEW OF THE DATABASE                                                                                                    | . 1             |
|--------------------|----------------------------------------------------------------------------------------------------|-----------------|
|                    | 1.1 ABOUT THE DATABASE                                                                                                    | .1              |
|                    | 1.2 CONTENT OF THE DATABASE:                                                                                                    | .1              |
|                    | 1.3 PURPOSE OF THIS USER MANUAL                                                                                                    | 3               |
| 2                  | OVERVIEW OF THE HOMEPAGE                                                                                                    | ۰4              |
| 3                  | ACCESSING THE REPORTS                                                                                                    | •7              |
|                    | 3.1 HOW TO ACCESS PRE-DEFINED REPORTS                                                                                                    | •7              |
|                    | 3.2 HOW TO ACCESS SUMMARY REPORTS                                                                                                    | 17              |
|                    | 3.3 HOW TO DESIGN YOUR OWN REPORT                                                                                                    | 19              |
| APP                | PENDIX1: DEFINITION OF REPORT PARAMETERS                                                                                                    | 23              |
|                    | A.1 FOR GOVERNMENT INFRASTRUCTURE PROJECTS (PPP) 2                                                                                                    | <u>23</u>       |
| PI                 | A.2 FOR GOVERNMENT INFRASTRUCTURE PROJECTS (TRADITIONAROCUREMENT)                                                                                           | ۹L<br>25        |
|                    | A.3 FOR PRIVATE SECTOR INFRASTRUCTURE PROJECTS 2                                                                                                    | 26              |
| APP                | PENDIX 2: GLOSSARY OF TERMS                                                                                                    | 27              |
| APP                | PENDIX 3: FREQUENTLY ASKED QUESTIONS                                                                                                    | 29              |
| APP<br>FINA<br>201 | PENDIX 4: THE HARMONIZED MASTER LIST (AS PER NOTIFICATION OF MINISTRY (<br>ANCE, DEPARTMENT OF ECONOMIC AFFAIRS VIDE GAZETTE NO. 240] DATED OCTOBER 1<br>.4 | )F<br>13,<br>35 |

# **1 OVERVIEW OF THE DATABASE**

# **1.1 ABOUT THE DATABASE**

The database (https://infrastructureindia.gov.in) is a repository of information on infrastructure projects being implemented in India by public departments and/or private sector. The database is developed and owned by the Department of Economic Affairs, Ministry of Finance, Government of India. The database is accessible over the internet at the URL **https://infrastructureindia.gov.in** which supports all browsing platforms and is available in the public domain.

The database, i.e. **www.infrastructureindia.gov.in** aims to collect and disseminate information on infrastructure projects being implemented across states and sectors. It may be noted that the data pertaining to Government Infrastructure Projects (PPP) from the year 2006 which were captured in earlier database, i.e. www.pppindiadatabase.com has now been migrated to new database, i.e. **www.infrastructureindia.gov.in**.

In addition, the new database captures information on:

- Government Infrastructure Projects (PPP) being implemented, i.e. either under "Pre-construction Stage", "Under Construction", "Operation and Maintenance Stage" as on April 1, 2011 or "Awarded" thereafter and with Project Cost ≥INR 5 crore;
- Government Infrastructure Projects (Traditional Procurement) and Private Sector Infrastructure projects being implemented, i.e. either under "Pre-construction Stage", "Under Construction" as on April 1, 2012 or "Awarded" thereafter and with Project Cost ≥INR 50 crore.

The database is for use by Government officials, general public, multilateral and bilateral institutions, PPP and sector practitioners, investors, academicians, researchers, and other stakeholders. The users do not require any username and password for accessing the database and availing the Reports.

The information can be accessed through different types of Reports, viz. Pre-Defined Reports, Summary Reports and Design Your Own Report, which has been explained in Chapter 3 of this User Manual.

# **1.2 CONTENT OF THE DATABASE:**

The database provides details of infrastructure projects that meet the following criteria:

# 1.2.1 **TYPE**

The database captures information on the following types of infrastructure projects:

- a. **Government Infrastructure Projects (PPP):** Infrastructure projects owned, developed and implemented jointly by the Government and private sector, through a partnership arrangement.
- b. **Government Infrastructure Projects (Traditional Procurement):** Infrastructure projects owned, developed and implemented by the Government.
- c. **Private Sector Infrastructure Projects:** Infrastructure projects implemented by the private sector.

# 1.2.2 SECTORS

The database is aligned to the Harmonized Master List (as per notification of Ministry of Finance, Department of Economic Affairs vide Gazette No. 240 dated October 13, 2014) of infrastructure sectors, as seen in Appendix 4. Infrastructure projects from following sectors are captured in the database:

| S.No.                                                                                                    | Category                                                                                           | Infrastructure Sub Sector                              |  |  |  |  |  |
|----------------------------------------------------------------------------------------------------|----------------------------------------------------------------------------------------------------|--------------------------------------------------------|--|--|--|--|--|
| 1.                                                                                                    | Transport                                                                                          | Roads and Bridges                                      |  |  |  |  |  |
|                                                                                                    |                                                                                                    | Ports (excluding captive)                              |  |  |  |  |  |
|                                                                                                    |                                                                                                    | Inland Waterways                                       |  |  |  |  |  |
|                                                                                                    |                                                                                                    | Airports                                               |  |  |  |  |  |
|                                                                                                    |                                                                                                    | Railway track, tunnel, viaducts, bridges               |  |  |  |  |  |
|                                                                                                    |                                                                                                    | Urban public transport (excluding rolling stock)       |  |  |  |  |  |
| 2.                                                                                                    | Energy                                                                                             | Electricity Generation (Grid)                          |  |  |  |  |  |
|                                                                                                    |                                                                                                    | Renewable Energy (Grid)                                |  |  |  |  |  |
|                                                                                                    | . Energy<br>. Communication<br>. Vater and Sanitation<br>. Social and Commercial<br>Infrastructure | Electricity Transmission                               |  |  |  |  |  |
|                                                                                                    |                                                                                                    | Oil pipelines                                          |  |  |  |  |  |
|                                                                                                    |                                                                                                    | Oil/ gas LNG storage                                   |  |  |  |  |  |
|                                                                                                    |                                                                                                    | Gas pipelines                                          |  |  |  |  |  |
|                                                                                                    |                                                                                                    | City gas distribution                                  |  |  |  |  |  |
| 3.                                                                                                    | Communication                                                                                      | Telecommunication towers                               |  |  |  |  |  |
| 3.<br>4.                                                                                                    | Water and Sanitation                                                                               | Solid Waste Management                                 |  |  |  |  |  |
|                                                                                                    |                                                                                                    | Water Supply Pipelines                                 |  |  |  |  |  |
|                                                                                                    |                                                                                                    | Water Treatment Plants                                 |  |  |  |  |  |
| <ol> <li>Energy</li> <li>Energy</li> <li>Communication</li> <li>Water and Sanitation</li> <li>Social and Commerci<br/>Infrastructure</li> </ol> |                                                                                                    | Sewage collection, treatment and disposal system       |  |  |  |  |  |
|                                                                                                    | Irrigation (dams, channels, embankment, etc.)                                                      |                                                        |  |  |  |  |  |
|                                                                                                    |                                                                                                    | Storm Water Drainage                                   |  |  |  |  |  |
| 5.                                                                                                    | Social and Commercial                                                                              | Common Infrastructure for Industrial Parks,            |  |  |  |  |  |
|                                                                                                    | Infrastructure                                                                                     | SEZs                                                   |  |  |  |  |  |
|                                                                                                    |                                                                                                    | Cold Chains                                            |  |  |  |  |  |
|                                                                                                    |                                                                                                    | Hospitals*                                             |  |  |  |  |  |
|                                                                                                    |                                                                                                    | Education Institutions*                                |  |  |  |  |  |
|                                                                                                    |                                                                                                    | Tourism*                                               |  |  |  |  |  |
|                                                                                                    |                                                                                                    | * Only for Government Infrastructure Projects<br>(PPP) |  |  |  |  |  |

Table 1: List of sectors and Sub-sectors of infrastructure projects covered in the database

# **1.2.3 TIMELINE OF THE INFRASTRUCTURE PROJECTS FOR WHICH INFORMATION HAS BEEN CAPTURED**

The data pertaining to Government Infrastructure Projects (PPP) from the year 2006 which were captured in earlier database, i.e. www.pppindiadatabase.com has now been

migrated to new database, i.e. **www.infrastructureindia.gov.in**. In addition, the new database captures information on:

- Government Infrastructure Projects (PPP) being implemented, i.e. either under "Pre-construction Stage", "Under Construction", "Operation and Maintenance Stage" as on April 1, 2011 or "Awarded" thereafter;
- Government Infrastructure Projects (Traditional Procurement) and Private Sector Infrastructure projects being implemented, i.e. either under "Pre-construction Stage", "Under Construction" as on April 1, 2012 or "Awarded" thereafter.

#### 1.2.4 PROJECT COST

The database captures information on infrastructure projects with project cost INR 50 crores or more, for Government Infrastructure Projects (Traditional Procurement) and Private Sector Infrastructure Projects; and project cost INR 5 crores or more, for Government Infrastructure Projects (PPP).

#### **1.2.5 STATUS**

The database captures information for infrastructure projects which are in preconstruction stage, under construction, operation and maintenance stage or completed.

#### **1.2.6 INFORMATION PARAMETERS**

The information on infrastructure projects is captured across 29 parameters for Government Infrastructure Projects (PPP), 17 parameters for Government Infrastructure Projects (Traditional Procurement), and 12 parameters for Private Sector Infrastructure Projects. The definition of parameters for these types of infrastructure projects is presented in Appendices A1 to A3 to this User Manual.

# **1.3 PURPOSE OF THIS USER MANUAL**

This User Manual is a guide that provides step wise instructions to users to navigate and access **www.infrastructureindia.gov.in**. The information on infrastructure projects can be accessed through different types of Reports, viz. Pre-defined Reports, Summary Reports, Design Your Own Report as detailed in Chapter 3.

# **2 OVERVIEW OF THE HOMEPAGE**

On entering the URL <u>https://infrastructureindia.gov.in</u>, the **Home Page** of the database, i.e. <u>www.infrastructureindia.gov.in</u> opens. Figure 1 identifies primary navigational sections of the database.

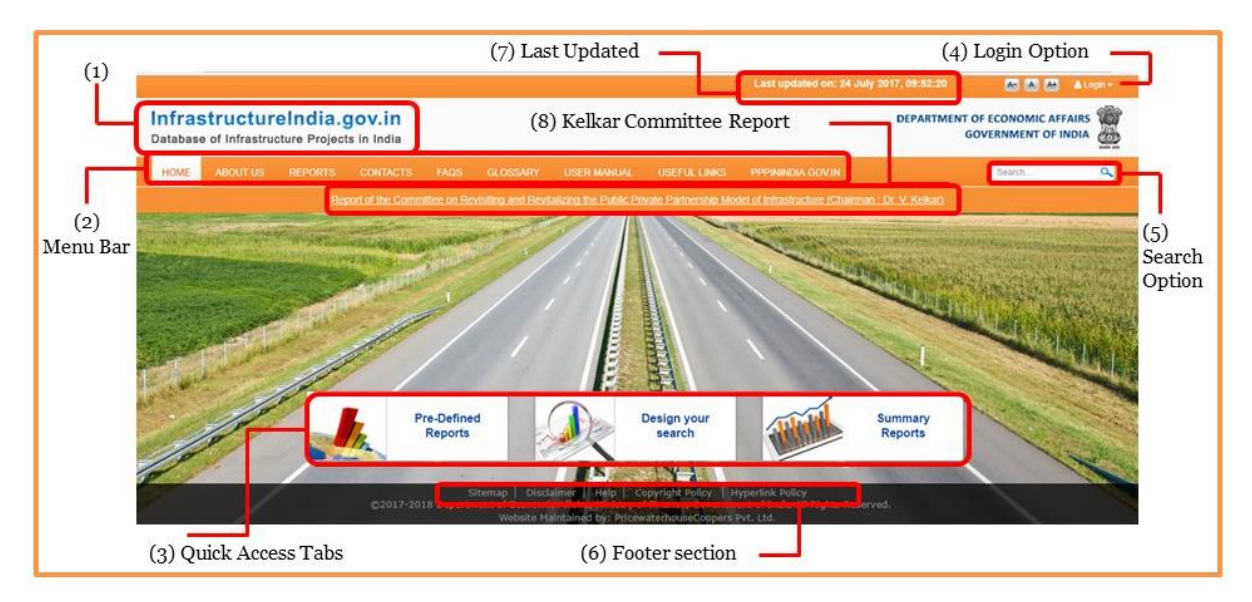

# Figure 1: Layout of the Home Page

- 1. **InfrastructureIndia.gov.in:** This is the name of the database. It directs users to the Home Page of the database and is accessible from every page of the database.
- 2. **Menu Bar:** The menu bar offers access to nine key areas as listed in Figure 2.

# Figure 2: Menu Bar

HOME ABOUT US REPORTS CONTACTS FAQS GLOSSARY USER MANUAL USEFUL LINKS PPPININDIA GOV.IN Search... 🔍

- a. Home: This tab direct users to the Home Page of the database.
- b. **About Us:** This tab provides the information about the database and the Department of Economic Affairs.
- c. Reports: This tab offers access to different types of Reports available in the database.
- d. **Contacts:** This tab provides the contact details of the key persons to be contacted to share feedback or in case of any queries.
- e. FAQs: This tab offers access to frequently asked questions related to the database.
- f. Glossary: This tab provides definitions of key terminologies used across the database.
- g. User Manual: This tab redirects the user to the 'User Manual', which provides step wise instruction to users to navigate across the database and can be accessed.
- h. **Useful Links:** This tab offers access to relevant external links of the institutions/ departments of the Central and State Government dealing with infrastructure development.
- i. **PPPININDIA.GOV.IN:** This tab redirects the users to www.pppinindia.gov.in (Figure 3), which is owned and developed by the DEA. <u>www.pppinindia.gov.in</u> serves as a hub of information on PPP related policy documents, Government guidelines and procedures, model documents, events etc.

| GOVERNMENT OF NOW                                                                                                    |                                                                                                    | Li                                                                       | ast updated on: 11 July 2017, 3:13:12 A A A+                                                                                                    |
|----------------------------------------------------------------------------------------------------|----------------------------------------------------------------------------------------------------|--------------------------------------------------------------------------|----------------------------------------------------------------------------------------------------|
| Public Private Partnerships In India                                                                                                    |                                                                                                    | Depa                                                                     | Provide the second structure design of the second structure design of the second structure de |
| Home Institutional Framework • Concession Agreem                                                                                                    | ents Knowledge Products • PPP Database • Record of Discussions                                                                                                    | 👻 Infrastructureindia gov in Contacts                                    | Search.                                                                                                    |
| The test is the exclusion of the test is the test is t | The second second | of Information on PPP resided policy documentil, Government guidetnet, I | procedures and model documents. The website is the rate                                                                                                    |
| Online Toolkits                                                                                                    | Report of the Committee on Revisiting and<br>Revitalizing the PPP Model of Infrastructure<br>Chand by D: Viey Value                                                                                                    | Post Award Contract Management Guidance Material<br>for PPP concessions  | Report on Developing a Framework for Rene<br>of PPP Contracts<br>This report presents fuch lased approach to amending t                                                                                                    |
| PPP Studureg Toolkt     Post Award Contract Management Toolkt                                                                                                    |                                                                                                    |                                                                          | Concession Acreements, by establishing reasons                                                                                                    |

# Figure 3: Home Page of PPPinindia.gov.in

3. **Quick Access Tabs offer** access to three different types of Reports available on the database (Figure 4).

#### Figure 4: Quick Access Tabs on the Home Page

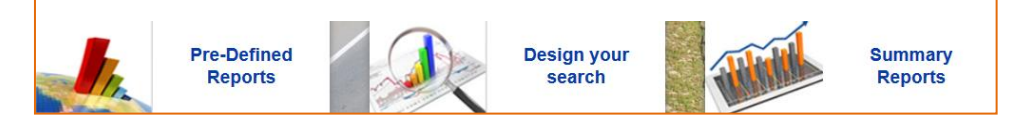

- a. **Pre-Defined Reports**: These Reports provide information on infrastructure projects across pre-defined set of categories [Government Infrastructure Projects (PPP), Government Infrastructure Projects (Traditional Procurement), Private Sector Infrastructure Projects, State, and Sector] and parameters (Refer Appendix 1) for which information is captured.
- b. **Design your search:** This option offers the users to design their own report by performing an "advanced/customized search" based on a combination of select parameters.
- c. **Summary Reports:** These Reports offer concise information on the total number of infrastructure projects and total project cost across different states, sectors, implementation status, years and authority wise.
- 4. **Login:** This facility (Figure 5) has been provided to limited users, i.e. Project Authorities to update, modify and monitor the information in the database. The general users do not require any username and password for accessing the database and availing the Reports.

#### Figure 5: Login facility

|                                                                            | Last updated on: 24 July 2017, 09:52:20 | 🕒 🔺 🔺 🔺 Login 🗸  |
|----------------------------------------------------------------------------|-----------------------------------------|------------------|
| InfrastructureIndia.gov.in<br>Database of Infrastructure Projects in India | DEPARTMENT OF                           | ECONOMIC AFFAIRS |

5. **Search Box:** This option (Figure 6) allow users to search for any infrastructure project by punching keyword, such as, Delhi Metro rail, Wind power, Kudankulam project, Hyderabad airport, etc. in the Search Box. This option is accessible from every page of the database.

# Figure 6: Search Box

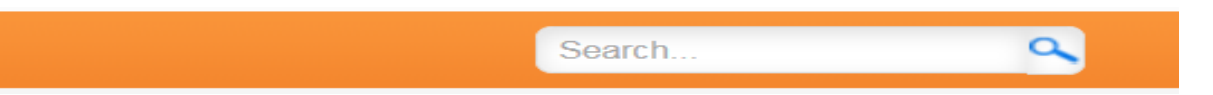

6. Footer section: This section comprises of the following (Figure 7):

#### Figure 7: Footer Section of the Home Page

Sitemap | Disclaimer | Help | Copyright Policy | Hyperlink Policy ©2017-2018 Department of Economic Affairs, Ministry of Finance, Government of India All Rights Reserved. Website Maintained by: PricewaterhouseCoopers Pvt. Ltd.

- a. Sitemap offers links to all the pages of the website for easy navigation.
- b. **Disclaimer** offers access to the Disclaimer and Terms of Use of this database.
- c. **Help** provides an overview to the broad sections of the database and also technical help such as 'Browser Compatibility'.
- d. **Copyright Policy** provides access to the policy of using the data from this database.
- e. **Hyperlink policy** provides the necessary disclaimers related to external links of websites/portals.
- 7. **Last updated on:** This section displays the date on which the latest updation has been taken place (Figure 8):

#### Figure 8: Last updated on

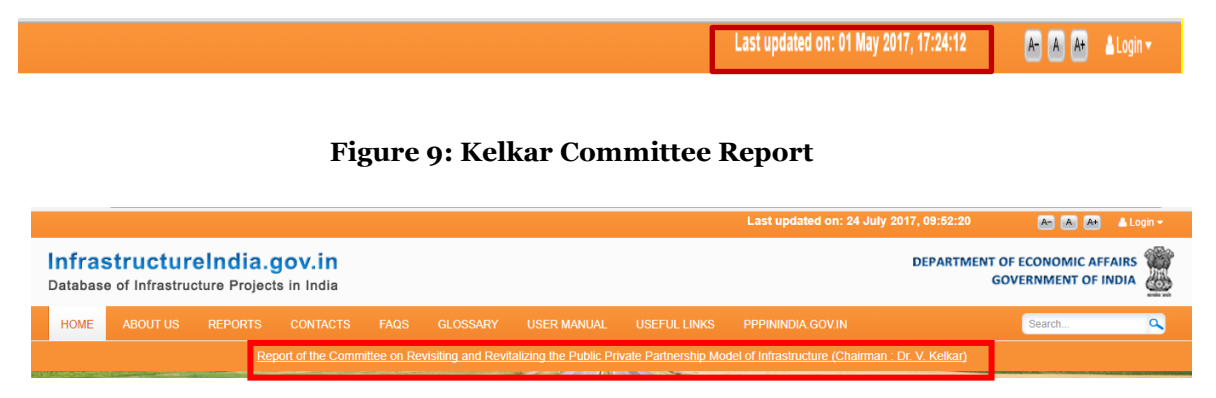

**8. Kelkar Committee Report:** This is a report of the Committee on Revisiting and Revitalizing the Public Private Partnership Model of Infrastructure of November 2015 (Figure 9).

# **3** ACCESSING THE REPORTS

The information in the database can be accessed through different types of reports. The reports can be accessed either through Menu bar or through Quick Access tabs (Figure 4). The reports provide information on infrastructure projects across a set of parameters which are explained in Appendix 1 of this User Manual.

- 1. **Pre-Defined Reports:** These Reports provide information on infrastructure projects across pre-defined set of categories [Government Infrastructure Projects (PPP), Government Infrastructure Projects (Traditional Procurement), Private Sector Infrastructure Projects].
- 2. **Design Your Own Report:** This option offers the users to design their own report by performing an "advanced/customized search" based on a combination of select parameters.
- 3. **Summary Reports:** These Reports offer concise information on the total number of infrastructure projects and total project cost across different states, sectors, implementation status, years and authority wise.

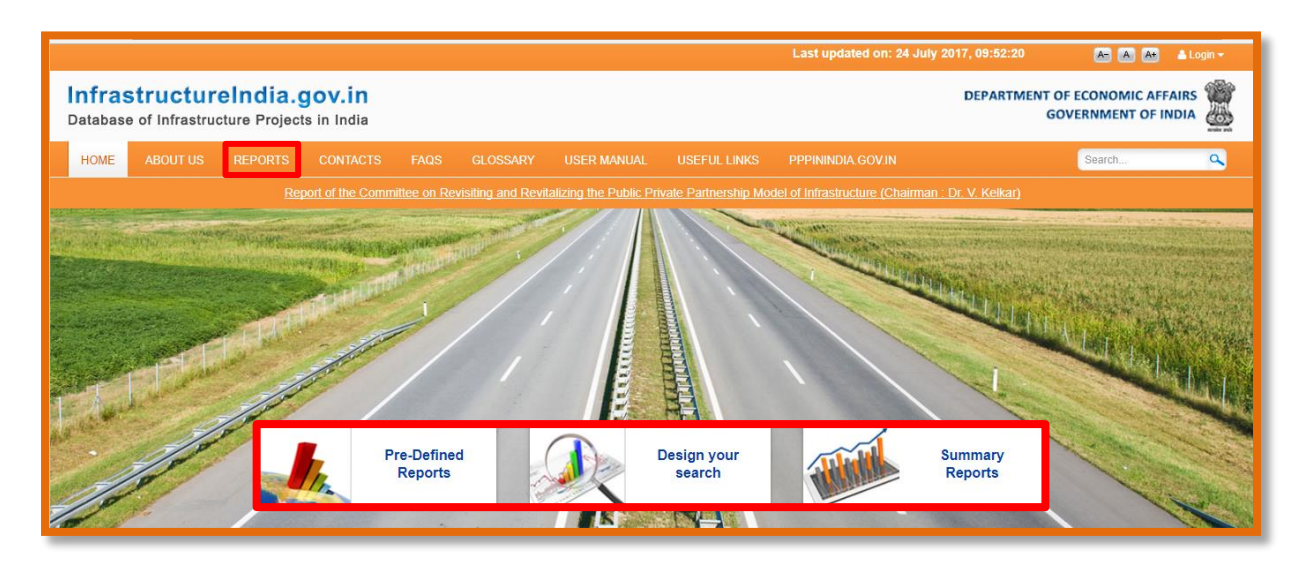

# Figure 10: Different types of Reports in the database

# 3.1 HOW TO ACCESS PRE-DEFINED REPORTS

# 3.1.1 CATEGORIES OF PRE-DEFINED REPORTS

Pre-Defined reports provide information on infrastructure projects across pre-defined set of categories [Government Infrastructure Projects (PPP), Government Infrastructure Projects (Traditional Procurement), Private Sector Infrastructure Projects, State and Sector] and parameters (Refer Appendix 1) for which information is captured. The categories are:

- 1. All Infrastructure Projects: This category of Pre-Defined Report displays information on all the infrastructure projects in the database.
- 2. **Government Infrastructure Projects:** This category of Pre-Defined Report displays information on infrastructure projects owned by the Government.
- 3. **Private Sector Infrastructure Projects:** This category of Pre-Defined Report displays information on infrastructure projects implemented by the private sector.

- 4. **Government Infrastructure Projects (PPP):** This category of Pre-Defined Report displays information on infrastructure projects owned, developed and implemented jointly by the Government and private sector, through a partnership arrangement.
- 5. Government Infrastructure Projects (Traditional Procurement) and Private Sector Infrastructure Projects: This category of Pre-Defined Report displays information on infrastructure projects owned, developed and implemented either solely by the Government and infrastructure projects solely implemented by the private sector.
- 6. **Infrastructure Projects State Wise:** This category of Pre-Defined Report provides state/UT wise information on infrastructure projects.
- 7. **Infrastructure Projects Sector Wise:** This category of Pre-Defined Report provides sector wise information on infrastructure projects.
- 8. **Infrastructure Projects Status Wise:** This category of Pre-Defined Report provides status wise information on infrastructure projects.
- 9. **Infrastructure Projects Year Wise:** This category of Pre-Defined Report provides year wise information on infrastructure projects.

# 3.1.2 OPTIONS TO ACCESS PRE-DEFINED REPORTS

There are two options to access the "Pre-defined Reports"; through the Quick Access Tabs on the Home Page or through the Reports Tab on the Menu bar. **The users may note that output Report extracted is the same irrespective of the option being used to access the Reports.** The users can follow the steps listed in Figure 9 to avail the desired category of Pre-defined Reports.

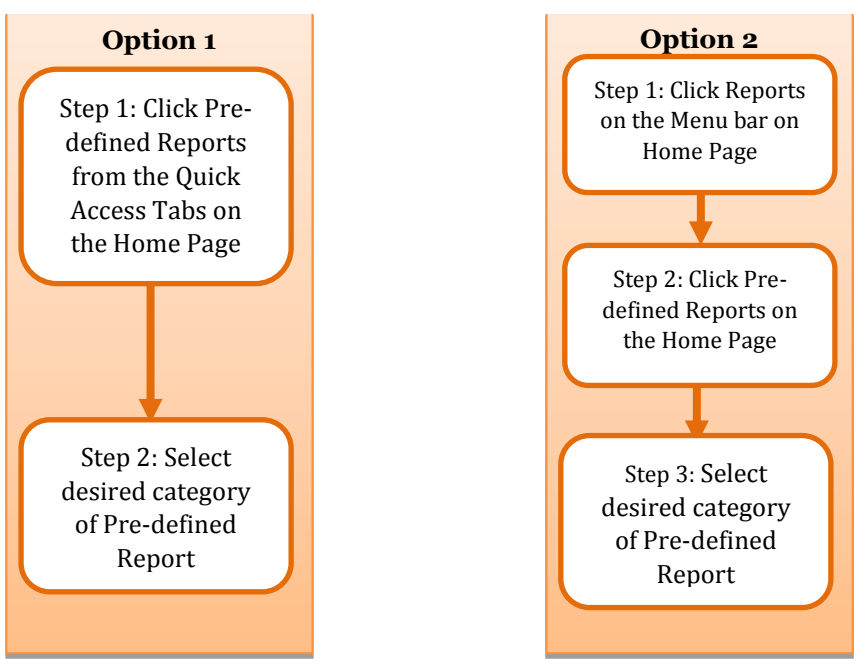

# Figure 11: Options to access Pre-defined Reports

**Option 1: Home Page>Quick Access Tab "Pre-Defined Reports" (Refer Figure 12)** Click the "Pre-defined Reports" tab on the Home Page to view the various types of Pre-defined Reports and select the desired category of Report.

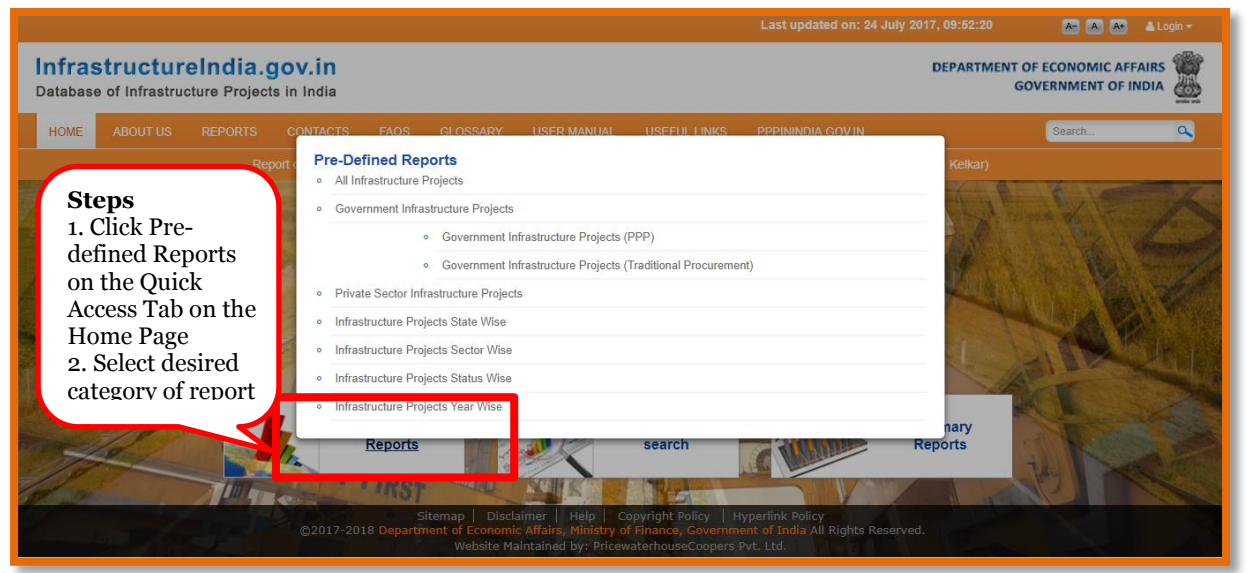

# Figure 12: Accessing Pre-defined Reports from Quick Access tabs

# **Option 2: Home Page> Menu "Reports" > "Pre-Defined Reports" (Refer Figure 13)**

Click the "Pre-defined Reports" tab under Reports on the Menu Bar to view the list of different types of Pre-defined Reports and to select the desired category.

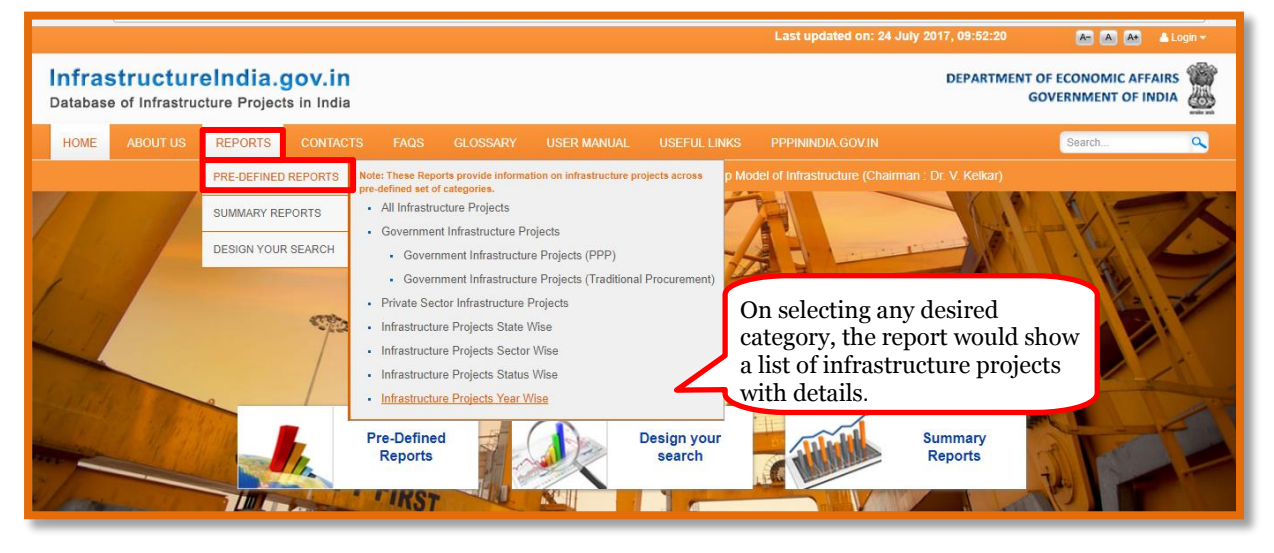

Figure 13: Accessing Pre-defined Reports from Main Menu Bar

On selection of a desired category of report, the output for the corresponding category is displayed. A sample output for "All Infrastructure Projects Report" is shown in Figure 14. It may be noted that the users also have an option to extract and / or download the output in excel and PDF format.

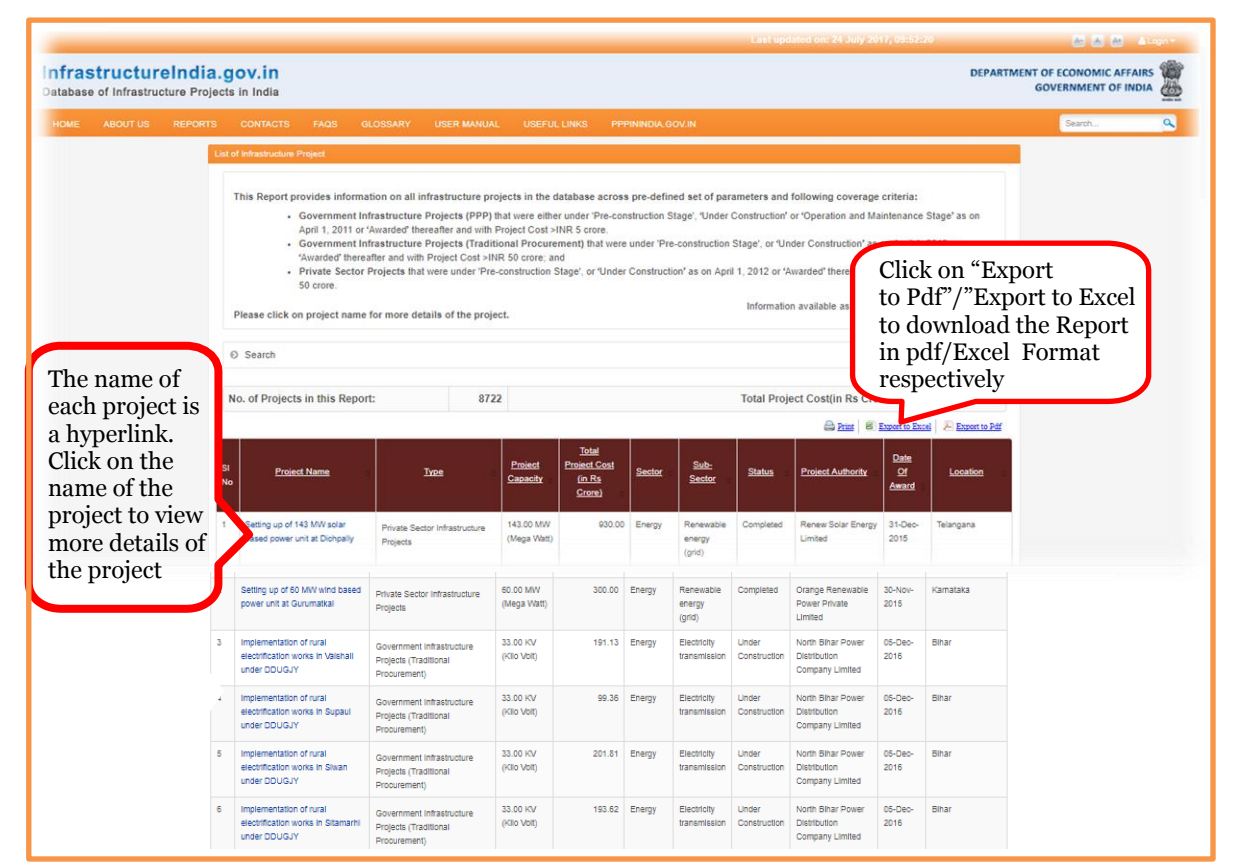

Figure 14: Output for Pre-defined Report on All Infrastructure Projects

The process to access different categories of Pre-Defined report is explained in following sections.

# I. Accessing Pre-Defined Report on All Infrastructure Projects

This category of Pre-Defined Report displays information on all the infrastructure projects in the database. The steps listed in Figure 12 or Figure 13 may be followed to access the report. On selection of the desired category, i.e. All Infrastructure Projects, the output will be displayed as shown in Figure 15. The same process may be followed to avail Pre-defined reports for Government Infrastructure Projects (PPP), Government Infrastructure Projects (Traditional Procurement), Private Sector Infrastructure Projects.

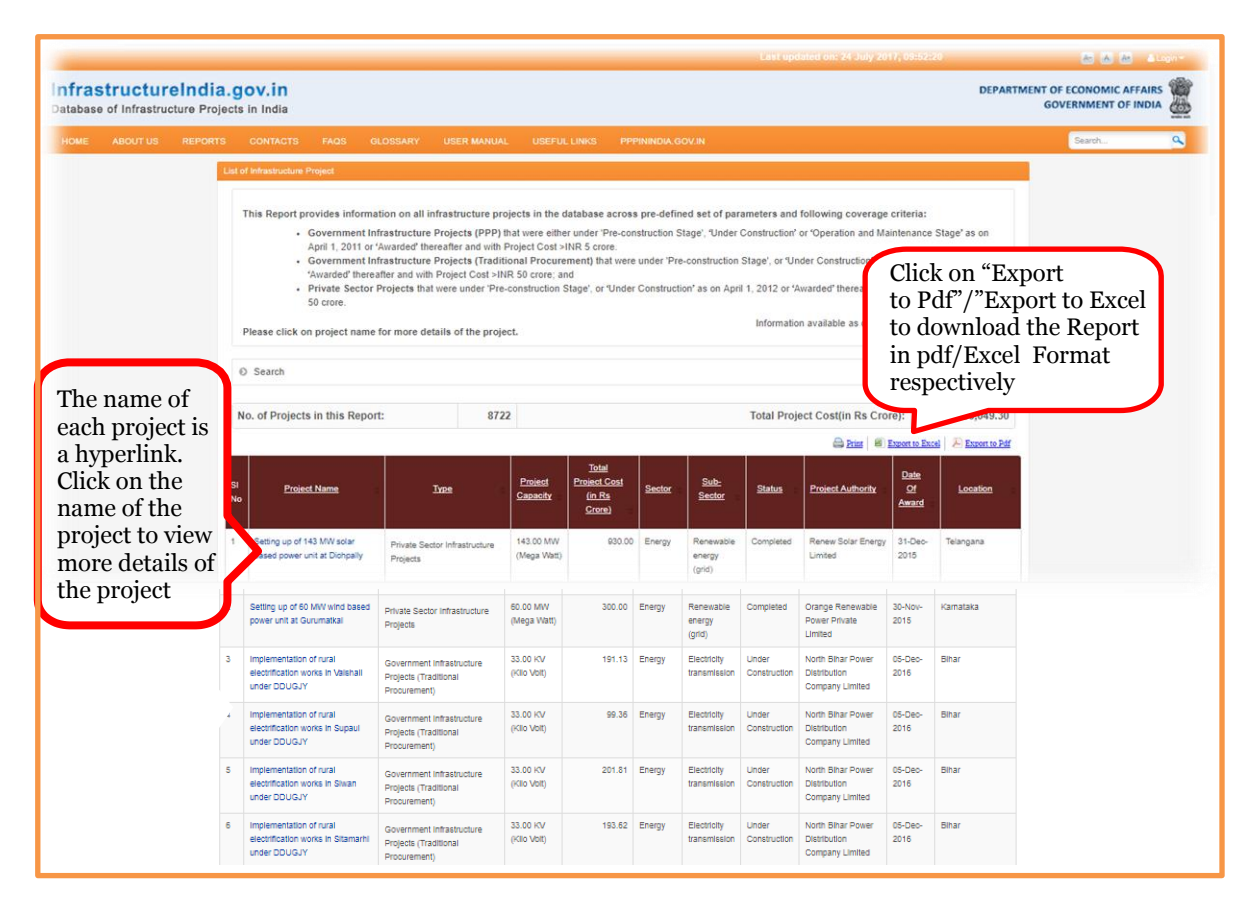

Figure 15: Output for Pre-defined Report on All Infrastructure Projects

It may be noted that the users also have an option to extract and / or download the output in PDF and excel format as shown in Figure 16.

# Figure 16: PDF version of Pre-defined Report

|                                               |                                                                                                    | www.ii<br>Depart<br>Ministry of                                                     | nfrastructureir<br>ment of Econo<br>Finance, Gove            | ndia.gov.in<br>omic Affairs<br>ernment of India                          |                                                           |                                                      |                           |                                             |                                   |
|-----------------------------------------------|----------------------------------------------------------------------------------------------------|-------------------------------------------------------------------------------------|--------------------------------------------------------------|--------------------------------------------------------------------------|-----------------------------------------------------------|------------------------------------------------------|---------------------------|---------------------------------------------|-----------------------------------|
| This Re                                       | eport provides information on all infrastructure projects in the datab                                                                                                    | ase across pre-defined                                                              | set of parameter                                             | s and following cove                                                     | erage criteria:                                           |                                                      |                           |                                             |                                   |
| Gov     Awarded     Gov     and with     Priv | vernment Infrastructure Projects (POP) that were either under 'Pre-co<br>d thereafter and with 'Project Cost >NR5 crore.<br>In market the second cost (Traditional Procurement) that were<br>trongent Infrastructure cost (Traditional Procurement) that were<br>vate Sector Projects that were under 'Pre-construction Stage', or Under<br>vate Sector Projects that were under 'Pre-construction Stage', or Under | nstruction Stage', Under (<br>e under 'Pre-construction<br>Construction as on April | Construction or Op<br>Stage', or Under (<br>1, 2012 or Award | eeration and Maintena<br>Construction as on Ap<br>ed thereafter and with | nce Stage as on<br>ril 1, 2012 or Awa<br>Project Cost >IN | April 1, 2011 or<br>arded thereafter<br>R 50 crore.  |                           |                                             |                                   |
| No.                                           | of Projects in this Report: 8722                                                                                                    |                                                                                     |                                                              |                                                                          |                                                           |                                                      | Total Project             | Cost(in Rs Crore):<br>Information available | 5,181,164.2<br>as onJuly 31, 2017 |
| SI No                                         | Project Name                                                                                                    | Туре                                                                                | Sector                                                       | Sub-Sector                                                               | State                                                     | Project Authority.                                   | Status                    | Total Project Cos                           | ti <u>Date Of Award</u>           |
| 1                                             | Setting up of 143 MW solar based power unit at Dichpally                                                                                                    | Private Sector<br>Infrastructure                                                    | Energy                                                       | Renewable<br>energy (grid)                                               | Telangana                                                 | Renew Solar Energy<br>Limited                        | Completed                 | 930.00                                      | 31-Dec-2015                       |
| 2                                             | Setting up of 60 MW wind based power unit at Gurumatkal                                                                                                    | Private Sector<br>Infrastructure                                                    | Energy                                                       | Renewable<br>energy (grid)                                               | Karnataka                                                 | Orange Renewable<br>Power Private<br>Limited         | Completed                 | 300.00                                      | 30-Nov-2015                       |
| 3                                             | Implementation of rural electrification works in Vaishali under<br>DDUGJY                                                                                                    | Government<br>Infrastructure                                                        | Energy                                                       | Electricity<br>transmission                                              | Bihar                                                     | North Bihar Power<br>Distribution<br>Company Limited | Under<br>Constructio<br>n | 191.13                                      | 05-Dec-2016                       |
| 4                                             | Implementation of rural electrification works in Supaul under<br>DDUGJY                                                                                                    | Government<br>Infrastructure                                                        | Energy                                                       | Electricity<br>transmission                                              | Bihar                                                     | North Bihar Power<br>Distribution<br>Company Limited | Under<br>Constructio<br>n | 99.36                                       | 05-Dec-2016                       |
| 5                                             | Implementation of rural electrification works in Siwan under<br>DDUGJY                                                                                                    | Government<br>Infrastructure                                                        | Energy                                                       | Electricity<br>transmission                                              | Bihar                                                     | North Bihar Power<br>Distribution<br>Company Limited | Under<br>Constructio<br>n | 201.81                                      | 05-Dec-2016                       |
| L                                             | Note: Zero indicates information not available                                                                                                    |                                                                                     | -                                                            |                                                                          |                                                           | -                                                    |                           |                                             | Page 1 of 1180                    |

# II. Accessing State Wise Information on Infrastructure Projects

India comprises of twenty-nine States and seven Union Territories (UT). At the State or UT level, the infrastructure projects can be implemented by departments, para-statal bodies or local bodies governed by the State Government/UT or central agencies like NHAI, AAI, etc. This category of Report provides list of infrastructure projects being implemented across the geographical spread of different States and/or UTs. The users are allowed to view and / or extract information for one state/UT or multiple states/UTs as per the requirement.

To access these Reports, the users may follow the following navigation path: **Reports Menu> Pre-defined Reports> "Infrastructure Projects State Wise**" as already explained in Figure 12. On clicking the Infrastructure Projects State Wise, the users are directed to screen as shown in Figure 17. Here, the users would have the option to select the States/UTs and/or multiple States/UTs as per their requirement. The users may then click on Generate Report; the output Report is presented in Figure 16.

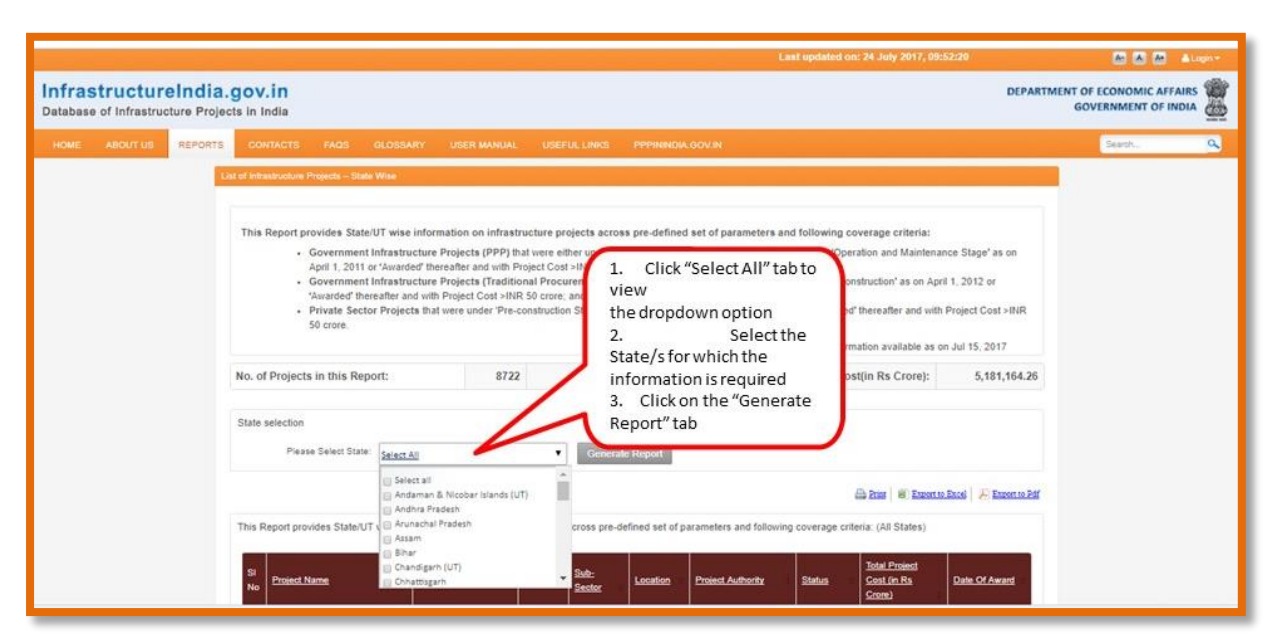

Figure17: Accessing Infrastructure Projects State Wise Pre-defined Report

Figure 18: Output of all the projects Pre-Defined Report

|          | Please Select State:                                              | Select All                                                            |                  | ▼ Generate                                          | Report        |                                                  |                                          |                                                             |                       |
|----------|-------------------------------------------------------------------|-----------------------------------------------------------------------|------------------|-----------------------------------------------------|---------------|--------------------------------------------------|------------------------------------------|-------------------------------------------------------------|-----------------------|
|          |                                                                   |                                                                       |                  |                                                     |               |                                                  | ê                                        | Print Export to                                             | Excel 🔑 Export to Pdf |
| This R   | Report provides State/UT v                                        | vise information on infr                                              | astructure proje | ects across pre-defi                                | ned set of pa | rameters and following                           | coverage crite                           | ria: - Gujarat                                              |                       |
| SI<br>No | Project Name                                                      | Туре                                                                  | <u>Sector</u> =  | Sub-Sector                                          | Location      | Project Authority                                | <u>Status</u> =                          | <u>Total Project</u><br><u>Cost (in Rs</u><br><u>Crore)</u> | Date Of Award         |
| 1        | R-O-B (Gondal Road &<br>Mavdi Road) Project                       | Government<br>Infrastructure Projects<br>(Traditional<br>Procurement) | Transport        | Roads and<br>bridges                                | Gujarat       | Rajkot Municipal<br>Corporation                  | Completed                                | 51.09                                                       | 03-Nov-2008           |
| 2        | Sikka Coal Based Power<br>Project - Unit No. 3 & 4                | Government<br>Infrastructure Projects<br>(Traditional<br>Procurement) | Energy           | Electricity<br>generation (grid)                    | Gujarat       | Gujarat State Electricity<br>Corporation Limited | Completed                                | 3,179.51                                                    | 10-Apr-2007           |
| 3        | Road Upgradation<br>(Ahmedabad-Vadodara)<br>Project               | Government<br>Infrastructure Projects<br>(PPP)                        | Transport        | Roads and<br>bridges                                | Gujarat       | National Highways<br>Authority of India (NHAI)   | Operation<br>and<br>Maintenance<br>Stage | 4,880.00                                                    | 25-Jul-2011           |
| 4        | BRTS Corridor (Anuvrat<br>Dwar-Kharwar Nagar<br>Junction) Project | Government<br>Infrastructure Projects<br>(Traditional<br>Procurement) | Transport        | Urban public<br>transport (except<br>rolling stock) | Gujarat       | Surat Municipal<br>Corporation                   | Completed                                | 97.54                                                       | 18-Sep-2012           |
| 5        | Ukai Coal Based Power<br>Project - Unit No. 6                     | Government<br>Infrastructure Projects<br>(Traditional<br>Procurement) | Energy           | Electricity<br>generation (grid)                    | Gujarat       | Gujarat State Electricity<br>Corporation Limited | Completed                                | 3,044.57                                                    | 07-Sep-2007           |

# III. Accessing Sector Wise Information on Infrastructure Projects

The Reports can be accessed based on different sectors, which have been defined as per the Harmonized Master List (as per notification of Ministry of Finance, Department of Economic Affairs vide Gazette No. 240] dated October 13, 2014) of infrastructure sectors; as seen in Appendix 4. This category of Report enables the users to avail the sector wise list of infrastructure projects.

To access sector wise information, the users may follow the following navigation path: **Reports Menu> Pre-defined Reports> "Infrastructure Projects Sector Wise"** as already explained in Figure 12. On clicking the Infrastructure Projects Sector Wise, the users are directed to screen as shown in Figure 19. Here, the users would have the option to select the desired sectors and/or sub-sectors as per the requirement. The users may then click on Generate Report; the output Report is presented in Figure 20.

|                                                                            | Last updated on: 24 July 2017, 09:52:20                                                                                                    | 🔠 🙈 🗛 🔺 Login 🔫                |
|----------------------------------------------------------------------------|----------------------------------------------------------------------------------------------------|--------------------------------|
| InfrastructureIndia.gov.in<br>Database of Infrastructure Projects in India |                                                                                                    | DEPARTMENT OF ECONOMIC AFFAIRS |
| HOME ABOUT US REPORTS CONTACTS F/                                          |                                                                                                    | Search                         |
|                                                                            | All Advances Projects-Sector Wate         This Report provides sector wise information on infrastructure projects across pre-defined set of parameters and following coverage orders: | )                              |

Figure19: Accessing Infrastructure Projects Sector Wise Pre-defined Report

| his F    | Report provides sector wise inform                                               | nation on infrastructure (                                            | projects acr | oss pre-define                      | d set of para       | neters and following co                    | verage criteria                          | Drint   Export to                                           | Excel   🔎 Export |
|----------|----------------------------------------------------------------------------------|-----------------------------------------------------------------------|--------------|-------------------------------------|---------------------|--------------------------------------------|------------------------------------------|-------------------------------------------------------------|------------------|
| SI<br>No | Project Name                                                                     | Туре                                                                  | Sector =     | Sub-<br>Sector                      | Location =          | Project Authority                          | <u>Status</u>                            | <u>Total Project</u><br><u>Cost (in Rs</u><br><u>Crore)</u> | Date Of Award    |
| 1        | Setting up of 1080 MW captive<br>lignite based power plant in Barmer<br>district | Government<br>Infrastructure Projects<br>(Traditional<br>Procurement) | Energy       | Electricity<br>generation<br>(grid) | Rajasthan           | Raj West Power<br>Limited                  | Completed                                | 6,085.00                                                    | 30-May-2007      |
| 2        | Malana Hydel Power Project -<br>Stage I                                          | Government<br>Infrastructure Projects<br>(PPP)                        | Energy       | Renewable<br>energy<br>(grid)       | Himachal<br>Pradesh | Directorate of Energy,<br>Himachal Pradesh | Operation<br>and<br>Maintenance<br>Stage | 341.91                                                      | 28-Aug-1993      |
| 3        | Setting up of 100 MW Malana II<br>hydel power unit in Kullu district             | Government<br>Infrastructure Projects<br>(PPP)                        | Energy       | Renewable<br>energy<br>(grid)       | Himachal<br>Pradesh | Directorate of Energy,<br>Himachal Pradesh | Operation<br>and<br>Maintenance<br>Stage | 981.91                                                      | 27-May-2002      |
| 4        | Setting up of 14 MW hydel power<br>unit in Shimla district                       | Government<br>Infrastructure Projects<br>(PPP)                        | Energy       | Renewable<br>energy<br>(grid)       | Himachal<br>Pradesh | Directorate of Energy,<br>Himachal Pradesh | Operation<br>and<br>Maintenance<br>Stage | 66.94                                                       | 12-Jan-2005      |
| 5        | Setting up of 15 MW Neogal hydel<br>power unit in Kangra district                | Government<br>Infrastructure Projects<br>(PPP)                        | Energy       | Renewable<br>energy<br>(grid)       | Himachal<br>Pradesh | Directorate of Energy,<br>Himachal Pradesh | Operation<br>and<br>Maintenance          | 61.74                                                       | 28-Aug-1993      |

# Figure 20: Output Report for Sector wise infrastructure projects Pre-defined report

# IV. Accessing Status Wise Information on Infrastructure Projects

An infrastructure project's life cycle comprises of four distinct stages viz. development stage, construction stage, operational stage, and completed stage. The database captures information on infrastructure projects across the following stages of project's life cycle:

- **Pre-construction stage:** This stage covers the period during which the project awarded but construction does not takes place. During this stage, the infrastructure project is under pre-implementation.
- **Under Construction:** This stage covers the period during which the construction takes place. During this stage, the infrastructure project is under implementation.
- **Operation and Maintenance Stage**: This stage is applicable for Government Infrastructure Projects (PPP) only. This stage covers the provision and use of contracted services during the life of the concession.
- **Completed:** When all the components and elements of the infrastructure project are completed and the infrastructure is ready for use.

The users may note that the exact status of the infrastructure projects at the time of accessing the information may not be the same as the real-time status of the infrastructure project.

To access status-wise information, the users may follow the navigation path: **Reports Menu> Pre-defined Reports> "Infrastructure Projects Status Wise".** On clicking the Infrastructure Projects Status Wise, the users will be directed to screen as shown in Figure 21. Here, the users would have the option to select the status as per the requirement. The users may then click on Generate Report.

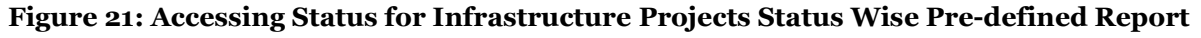

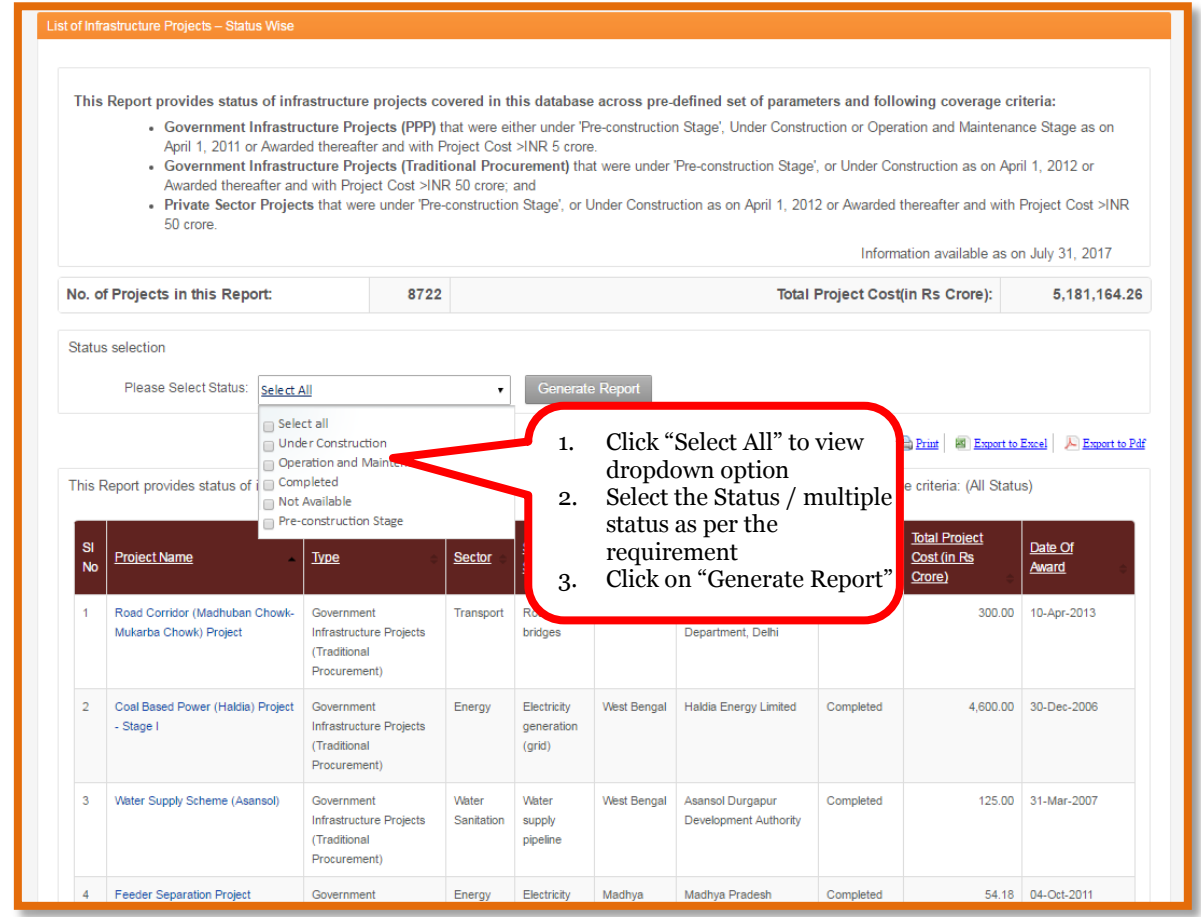

# V. Accessing Year Wise Information on Infrastructure Projects

A financial year is a period used for accounting purposes and preparing financial statements to track the financial position as at the end of the year. In India, the financial years starts from April 1<sup>st</sup> and ends on March 31<sup>st</sup>. This option enables the users to avail the year wise information on infrastructure projects, wherein, the year means the financial year in which the infrastructure project was awarded.

To access information year-wise, the following navigation path may be followed by the users: **Reports Menu> Pre-defined Reports> "Infrastructure Projects Year Wise"** (Figure 12). On clicking the Infrastructure Projects Year Wise, the users are directed to screen as shown in Figure 22. Here, the users have the option to select the year as per their requirement. The users may then click on Generate Report.

| InfrastructureIndia<br>Database of Infrastructure Proj | 1.gov.in DEPARTME                                                                                                    | NT OF ECONOMIC AFFAIRS |
|--------------------------------------------------------|----------------------------------------------------------------------------------------------------|------------------------|
| HOME ABOUT US REPORT                                   | CONTACTS FAQS GLOSSARY USER MANUAL USEFULLINKS PPPININDIA.GOV.IN                                                                                                    | Search 🔍               |
|                                                        | List of Infrastructure Projects - Years Wise                                                                                                    |                        |
|                                                        | This Report provides year wise infrastructure projects impl       . Government Infrastructure Projects (PPP) th       . Select "From" and "To" date for which the information is required.       . Select "From" and "Die Stage" as on pill 1, 2012 or the Project State and with Pill 2, 2012 or the information is required.       . Click on "Generate Report"       . on Jul 15, 2017         No. of Projects in this Report:       . State and the pill 2, 2012 or the pill 1, 2012 or the pill 1, 2012 or |                        |
|                                                        | Year selection  Vear from: 30-06-1251 To 27-07-2017 Generate Report                                                                                                    |                        |
|                                                        | dia Zziar   🚳 Export to Excel   😕 Export to Edd                                                                                                    |                        |
|                                                        | This Report provides year wise infrastructure projects implemented across pre-defined set of parameters following coverage criteria: with Date of Award between 30-Jun-1991 & 27-Jul-2017       Si     Project Name     Type     Sector     Sub-<br>Sector     Location     Project Authority     Status     Zotal Project of Award                                                                                                    |                        |

## Figure 22: Accessing Year for Infrastructure Projects Year Wise Pre-defined Report

# 3.2 HOW TO ACCESS SUMMARY REPORTS

# A. Category of Summary Reports

Summary Reports provide information on total number of infrastructure projects and total project cost for the selected Report category. The categories of Summary Reports are as follows:

- **1. State Wise:** This category of Summary Report displays the total number of infrastructure projects and total project cost across the States / UTs of India.
- **2. Sector Wise:** This category of Summary Report displays the total number of infrastructure projects and total project cost across the sectors and sub-sectors mentioned in Table 1 of Chapter 1.
- **3. Status Wise:** This category of Summary Report displays the total number of infrastructure projects and total project cost as per the status, i.e. pre-construction, under construction, operational, completed.
- **4.** Year Wise: This category of Summary Report displays the total number of infrastructure projects and the total project cost year awarded in a financial year.
- **5. Authority Wise:** This category of Summary Report displays the total number of infrastructure projects and the total project cost across the Government Authorities/ Government Departments of India.

# **B.** Options to access Summary Reports

There are two options to access the "Summary Reports"; through the Quick Access Tabs on the Home Page or through the Reports Tab on the Menu bar. The users may note that output Report extracted is the same irrespective of the option being used to access the Reports. The users can follow the steps listed in Figure 23 to access the desired category of Summary Reports.

# Figure 23: Options to access State wise Infrastructure Projects through Summary Reports

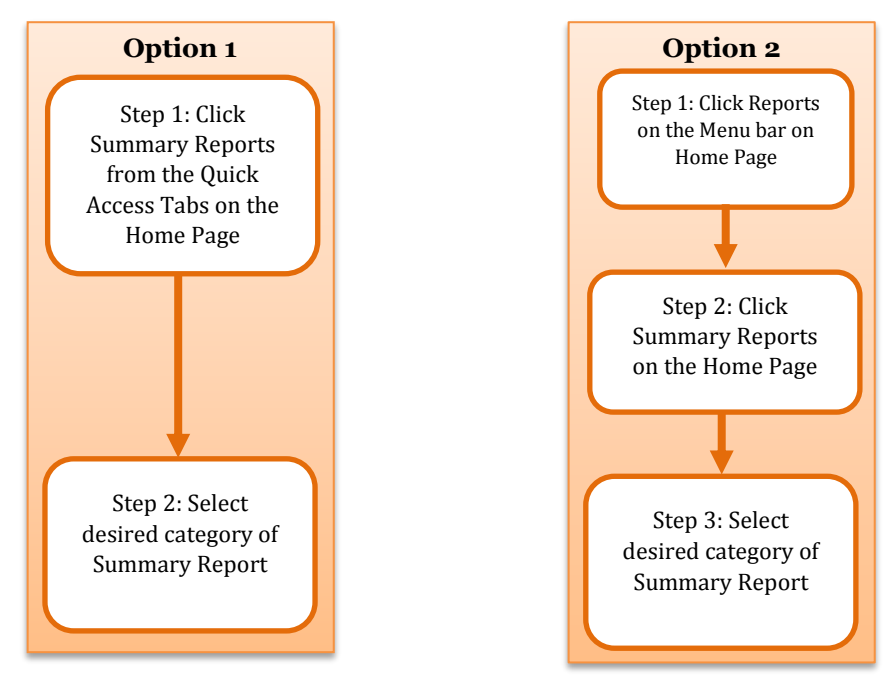

# Option 1: Home Page>Quick Access Tab "Summary Reports" (Figure 24)

Click the "Summary Reports" tab on the Home Page to view the various types of Summary Reports and select the desired category of Report.

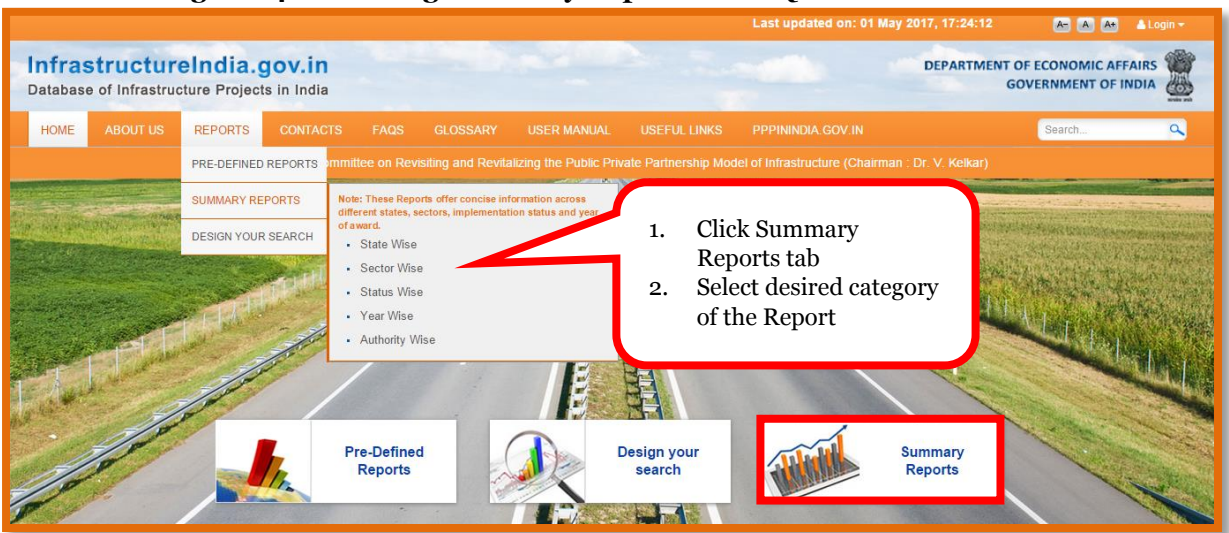

# Figure 24: Accessing Summary Reports from Quick Access Tabs

# **Option 2: Home Page>Menu "Reports" > "Summary Reports" (Figure 25)**

Click the "Summary Reports" tab under Reports on the Menu Bar to view the list of different types of Pre-defined Reports and to select the desired category.

|                                        |                     |                                                               |                   |                                       |                                               | Last updated on: 25 July         | 2017, 17:40:41   | A- A A+        | 🔺 Login 👻 |
|----------------------------------------|---------------------|---------------------------------------------------------------|-------------------|---------------------------------------|-----------------------------------------------|----------------------------------|------------------|----------------|-----------|
| Infrastructur<br>Database of Infrastru | reIndia.gov.ii      | <b>n</b><br>a                                                 |                   |                                       |                                               |                                  | DEPARTMENT O     | F ECONOMIC AFI | AIRS      |
| HOME ABOUT US                          | REPORTS CONTA       | CTS FAQS G                                                    |                   | USER MANUAL                           |                                               | PPPININDIA.GOV.IN                |                  | Search         | ٩         |
|                                        | PRE-DEFINED REPORTS | committee on Revisiti                                         | ng and Revita     |                                       | vate Partnership Moo                          | del of Infrastructure (Chairman  | : Dr. V. Kelkar) |                |           |
|                                        | SUMMARY REPORTS     | Note: These Reports o<br>different states, sector             | ffer concise info | ormation across<br>on status and year |                                               |                                  |                  |                |           |
|                                        | DESIGN YOUR SEARCH  | of award. <ul> <li>State Wise</li> <li>Sector Wise</li> </ul> |                   |                                       | On selecting                                  | g any desired<br>le report would |                  |                |           |
|                                        |                     | Status Wise     Year Wise <u>Authority Wise</u>               | <                 | s<br>i<br>v                           | show a list of<br>nfrastructu<br>with details | of<br>ire projects               |                  |                |           |
|                                        |                     |                                                               |                   |                                       |                                               | Barry 1. State 1. Col.           |                  |                |           |

# Figure 25: Accessing Summary Reports from main Menu Bar

The output for State wise Summary Report has been presented in Figure 26. The users may either extract this page as a Report or may also click on the name of the state, which is a hyperlink, to view more details of infrastructure the project and extract it as a report. The users may follow the same process to avail Sector wise, Status wise, Year wise and Authority Wise Summary Reports.

| nfrastructureIndia.gov.in<br>atabase of Infrastructure Projects in India |                                                                                                    |                                                                                                    |                                                                              |                    |
|--------------------------------------------------------------------------|----------------------------------------------------------------------------------------------------|----------------------------------------------------------------------------------------------------|------------------------------------------------------------------------------|--------------------|
| IOME ABOUT US REPORTS CONTACTS FAQS GLOS                                 | SARY USER MANUAL USEFUL LIN                                                                                                    | NKS PPPININDIA.GOV.IN                                                                                                    |                                                                              |                    |
| Infrastructure                                                           | Projects - State Wise Summary Report                                                                                                    |                                                                                                    |                                                                              |                    |
|                                                                          | Infrastructure Projects - State Wise Government Infrastru Government Infrastru Private Sector Infrastr Please click on name of the state/UT Preser Time Selectron | Summary Report *<br>thure Projects (PPP): Project Cost >NR 5<br>thure Projects (Traditional Procurment):<br>ucture Projects: Project Cost >NR 60 Cro<br>*<br>to see projects implemented in that stat | inne.<br>Preject Cest XINR 50 Crore.<br>e.<br>Information available as on Ju | il 15. 2017        |
|                                                                          | Project Type Selection Please Select Project Type: Select A                                                                                                    | 11                                                                                                    | Generate Report                                                              |                    |
|                                                                          |                                                                                                    |                                                                                                    |                                                                              |                    |
|                                                                          | No. of Projects in this Report:                                                                                                    | 8722                                                                                                    | Total Project Cost(in Rs Crore):                                             | 5,181,164.26       |
|                                                                          |                                                                                                    |                                                                                                    | (ig) Print   E   Export to Exc                                               | al M Export to Pdf |
|                                                                          | SI No <u>State</u>                                                                                                    | <u>Number of Projects</u>                                                                                                    | Total Project Cost (in Rs Crore)                                             | \$                 |
|                                                                          | 1 Andaman & Nicobar Islands                                                                                                    | (UT)                                                                                                    | 7                                                                            | 1,413.54           |
|                                                                          | 2 Andhra Pradesh                                                                                                    |                                                                                                    | 472                                                                          | 296,391.17         |
|                                                                          | 3 Arunachal Pradesh                                                                                                    |                                                                                                    | 188                                                                          | 318,894.96         |
|                                                                          | 4 Assam                                                                                                    |                                                                                                    | 186                                                                          | 52,998.76          |
|                                                                          | 5 Bihar                                                                                                    |                                                                                                    | 510                                                                          | 218,384.51         |

# Figure 26: Output of State wise Summary Report

# 3.3 HOW TO DESIGN YOUR OWN REPORT

This option enables the users to design their own reports by choosing the desired parameters (Refer Appendix 1) for which the information is required.

There are two options to design your own report; through the Quick Access Tabs on the Home Page or through the Reports Tab on the Menu bar (Figure 27). The users may note that the output report extracted is same irrespective of the option used to access the Report. Using "Design your Search" option, the users can design the Report by choosing the desired parameters, for which the information is required, as per their requirement.

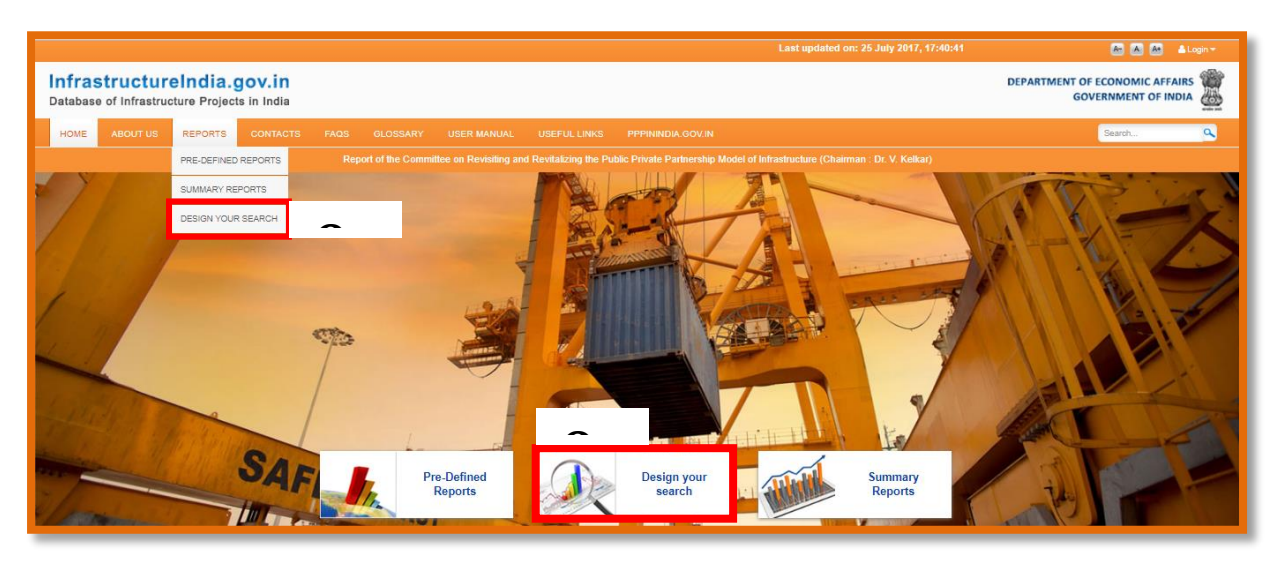

Figure 27: Accessing design your search option on the database

Figure 28 lists the parameters that can be selected by the users to design their own Report.

- 1. "Project Classification": The users can choose between "Government Infrastructure Projects" and "Private Sector Infrastructure Projects". If the users choose "Government Infrastructure Projects", they can further choose between "Government Infrastructure Projects (PPP)" and "Government Infrastructure Projects (Traditional Procurement)". For Government Infrastructure Projects (PPP), the users can further select the type of PPP projects.
- 2. "Sector": The users can select one or more sectors/ sub-sectors.
- 3. "Location": The users can select one or more states/UTs.
- 4. "Status": The users can select one or more status.
- 5. The users have the option to further configure filters under "Additional Filters" section, which includes, project costs, date range for award of the infrastructure project, and date range for the financial closure of the project.

The users may also note the following:

- Once the filters have been configured, clicking on the "Search" tab, redirects the users to a page displaying the customized report.
- The users can expand the panel "Display Additional Fields" for configuring more parameters, such as, project timeline, project costs, etc.
- By default, certain data fields displayed in the report are already checked by default in the above panel. The users have the option to select desired data fields.
- On clicking the "Generate Report" button, the output Report shown in Figure 26 is refreshed reflecting the new configuration.

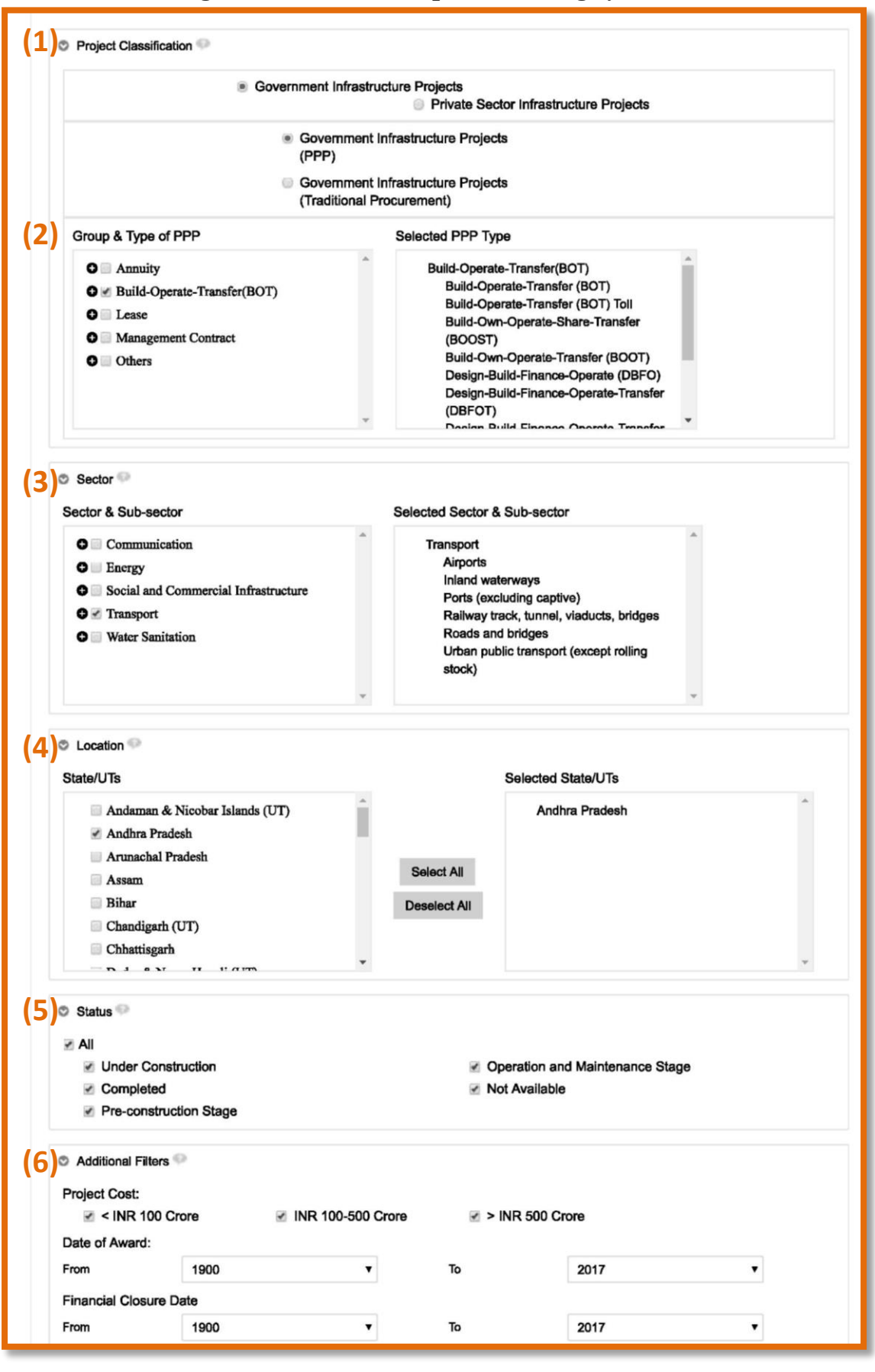

#### Figure 28: Parameters option for Design your search

Figure 29 shows the output Report of "Design your Search" option.

| Infras   | nfrastructure Projects List - Customized Selection                                                   |                                                           |               |                                 |            |                                       |                                                             |                                         |
|----------|----------------------------------------------------------------------------------------------------|-----------------------------------------------------------|---------------|---------------------------------|------------|---------------------------------------|-------------------------------------------------------------|-----------------------------------------|
| ¢        | Display Additional Fields (Government Infrastructure Projects (PPP))                                 |                                                           |               |                                 |            | Export to Excel                       |                                                             |                                         |
| SI<br>No | Project Name                                                                                         | Type of PPP =                                             | <u>Sector</u> | <u>Sub</u><br>Sector            | Location = | <u>Status</u>                         | <u>Total Project</u><br><u>Cost (in Rs</u><br><u>Crore)</u> | Concession<br>Agreement<br>Signing Date |
| 1        | Four laning of Hospet-Chitradurga of NH-13 road in<br>length of 120 km in Chitradurga under NHDP-III | Build-Operate-Transfer (BOT)<br>Toll                      | Transport     | Roads and<br>bridges            | Kamataka   | Under<br>Construction                 | 1,388.00                                                    | 10-Jun-2015                             |
| 2        | Bulk Cargo Berth No.12 (New Mangalore Port) Project                                                  | Design-Build-Finance-<br>Operate-Transfer (DBFOT)         | Transport     | Ports<br>(excluding<br>captive) | Karnataka  | Under<br>Construction                 | 496.46                                                      | 18-Mar-2016                             |
| 3        | Road Upgradation (Ginigere-Gangavathi) Project                                                       | Design-Build-Finance-<br>Operate-Transfer (DBFOT)<br>Toll | Transport     | Roads and bridges               | Karnataka  | Operation and<br>Maintenance<br>Stage | 190.16                                                      | 24-Aug-2012                             |
|          | Total (in Rs Crore): 2 074 62                                                                        |                                                           |               |                                 |            |                                       |                                                             |                                         |

### Figure 29: Output Report for Design your Search

# **APPENDIX1: DEFINITION OF REPORT PARAMETERS**

This section defines the parameters on which information is captured for the infrastructure projects in the database.

# A.1 FOR GOVERNMENT INFRASTRUCTURE PROJECTS (PPP)

| #      | Parameters                           | Brief Description                                                                                                    |
|--------|--------------------------------------|----------------------------------------------------------------------------------------------------|
| A<br>• | General Information                  |                                                                                                    |
|        | Project Name                         | Name of the infrastructure project                                                                                                    |
|        | Project Brief                        | Brief including specific details for the infrastructure<br>project such as the exact location/area of the project,<br>capacity etc. e.g. number of lanes in case of road project,<br>fuel type for a power project, technology for water/waste<br>treatment project, spread and land spread of the project,<br>etc. |
|        | Sector                               | Names of sectors (as per notification of Ministry of<br>Finance, Department of Economic Affairs vide Gazette<br>No. 240 dated October 13, 2014) refer page no. 1                                                                                                    |
|        | Sub Sector                           | Name of the sub sectors (as per notification of Ministry of<br>Finance, Department of Economic Affairs vide Gazette<br>No. 240 dated October 13, 2014) refer page no. 1                                                                                                    |
|        | Project Capacity                     | Capacity and measurement unit (Megawatt, Kilometers, MLD etc.)                                                                                                    |
|        | Location                             | Name of the State/ UT (for multiple states, indicate multiple and enter the state of origination)                                                                                                    |
|        | Type of PPP                          | Various types of PPP arrangement such as DBFOT/ BOT/<br>BOO/ Management Contract/ Lease etc.                                                                                                    |
|        | Status                               | Status includes various stages of the infrastructure<br>project such as Pre-Construction/Under Construction/<br>Operational/ Completed.                                                                                                    |
|        | Nodal Authority                      | Centre/State                                                                                                    |
|        | Concession Duration (in months)      | Total duration of the concession                                                                                                    |
|        | Project Authority                    | Name of the authority responsible for the infrastructure<br>project along with contact details such as name of the<br>person, address, email, phone, fax, etc.                                                                                                    |
|        | Project Concessionaire               | Name of the concessionaire executing the infrastructure<br>project along with contact details such as name of the<br>person, address, email, phone, fax, etc.                                                                                                    |
| В.     | <b>Bidding Information</b>           |                                                                                                    |
|        | Bid Parameter                        | Bid parameter is the criteria/s for selection of a private<br>developers such as Minimum grant or highest premium/<br>annuity/ concession duration/ revenue share                                                                                                    |
| C.     | Project Timelines                    |                                                                                                    |
|        | Concession Agreement Signing<br>Date | Actual date on which the concession agreement is signed                                                                                                    |
|        | Financial Closure Date               | Actual date on which financial closure is achieved                                                                                                    |

|    | Appointed Date                                                            | Actual date on which the infrastructure project has started                   |  |
|----|---------------------------------------------------------------------------|-------------------------------------------------------------------------------|--|
|    | Construction Completion Date<br>(as per Concession Agreement)             | Construction completion date as per concession agreement                      |  |
|    | Construction Completion Date<br>(Actual)                                  | Actual Construction completion date and reasons for delay, if any             |  |
|    | Date of Start of Commercial<br>Operation (as per Concession<br>Agreement) | Start date for commercial operation as per concession agreement               |  |
|    | Date of Start of Commercial<br>Operation (Actual)                         | Actual start date for commercial operation and reasons for delay, if any      |  |
|    | Concession End Date (as per<br>Concession Agreement)                      | Date of end of concession as per the concession agreement                     |  |
|    | Revised end date of the concession, if any                                | Revisions in the end date of concession                                       |  |
|    | Concession End Date (Actual)                                              | Actual end date of the concession; to be recorded only for completed projects |  |
| D. | Project Costs                                                             |                                                                               |  |
|    | Project Funding                                                           | Government funded, private funded, both                                       |  |
|    | Type of Grant                                                             | Indicate amount against each type of grant                                    |  |
|    |                                                                           | Type of GrantValue (in INR Crores)                                            |  |
|    |                                                                           | Project Development Grant                                                     |  |
|    |                                                                           | Construction Grant                                                            |  |
|    |                                                                           | Operation Grant                                                               |  |
|    |                                                                           | Any other                                                                     |  |
|    | Project Cost (as per Concession<br>Agreement), in INR Crores              | Cost of the project as per concession agreement                               |  |
|    | Project Cost (Revised), in INR<br>Crores                                  | Revised cost, if any                                                          |  |
|    | Project Cost (Actual), in INR                                             | Actual cost of the infrastructure project; to be recorded                     |  |
|    | Crores                                                                    | only for completed projects                                                   |  |
| Е. | Others                                                                    |                                                                               |  |
| i. | Any other information                                                     | Add any other relevant information for the infrastructure                     |  |

# A.2 FOR GOVERNMENT INFRASTRUCTURE PROJECTS (TRADITIONAL PROCUREMENT)

| #     | Parameters                                      | Brief Description                                                                                                    |
|-------|-------------------------------------------------|----------------------------------------------------------------------------------------------------|
| А.    | General Information                             |                                                                                                    |
| i.    | Project Name                                    | Name of the Project                                                                                                    |
| ii.   | Project Brief                                   | Brief including specific details for the project such as<br>the exact location/area of the project, capacity etc. e.g.<br>number of lanes in case of road project, fuel type for a<br>power project, technology for water/waste treatment<br>project, spread and land spread of the project, etc. |
| iii.  | Sector                                          | Names of sectors (as per notification of Ministry of<br>Finance, Department of Economic Affairs vide Gazette<br>No. 240 dated October 13, 2014) refer page no. 1                                                                                                    |
| iv.   | Sub Sector                                      | Name of the sub sectors (as per notification of Ministry<br>of Finance, Department of Economic Affairs vide<br>Gazette No. 240 dated October 13, 2014) refer page no.<br>1                                                                                                    |
| v.    | Project Capacity                                | Capacity and measurement unit (Megawatt, Kilometers, MLD etc.)                                                                                                    |
| vi.   | Location                                        | Name of the State/ UT (for multiple states, indicate multiple and enter the state of origination)                                                                                                    |
| vii.  | Status                                          | Status includes various stages of project such as Pre-<br>construction/Under construction/ Completed                                                                                                    |
| viii. | Nodal Authority                                 | Centre/State                                                                                                    |
| ix.   | Project Authority                               | Name of the authority responsible for the project along<br>with contact details such as name of the person,<br>address, email, phone, fax                                                                                                    |
| x.    | Project Contractor                              | Name of the Contractor executing the project along<br>with contact details such as name of the person,<br>address, email, phone, fax                                                                                                    |
| В.    | Project Timelines                               |                                                                                                    |
| i.    | Date of award of project                        | Start date of the project (as per Letter of Acceptance/<br>Award)                                                                                                    |
| ii.   | Date of Project Completion (as per<br>Contract) | Date of completion of the project as defined in the contract                                                                                                    |
| iii.  | Date of Project Completion<br>(Actual)          | Actual date of completion; to be recorded only for completed projects                                                                                                    |
| C.    | Project Cost                                    |                                                                                                    |
| i.    | Project Cost (as per contract), INR<br>Crores   | Cost of the project as per contract                                                                                                    |
| ii.   | Project Cost (Revised), INR Crores              | Details of revised cost                                                                                                    |
| iii.  | Project Cost (Actual), INR Crores               | Actual cost of the project; to be recorded only for the completed projects                                                                                                    |
| D.    | Others                                          |                                                                                                    |
| i.    | Any other information                           | Add any other relevant information for the project                                                                                                    |

| #     | Parameters                    | Brief Description                                                                                                    |
|-------|-------------------------------|----------------------------------------------------------------------------------------------------|
| А.    | <b>General Informat</b>       | tion                                                                                                    |
| i.    | Project Name                  | Name of the Project                                                                                                    |
| ii.   | Project Brief                 | Brief including specific details for the project such as the exact<br>location/area of the project, capacity etc. e.g. number of lanes in<br>case of road project, fuel type for a power project, technology for<br>water/waste treatment project, spread and land spread of the<br>project, etc. |
| iii.  | Sector                        | Names of sectors (as per notification of Ministry of Finance,<br>Department of Economic Affairs vide Gazette No. 240 dated<br>October 13, 2014) refer page no. 1                                                                                                    |
| iv.   | Sub Sector                    | Name of the sub sectors (as per notification of Ministry of Finance,<br>Department of Economic Affairs vide Gazette No. 240 dated<br>October 13, 2014) refer page no. 1                                                                                                    |
| v.    | Project Capacity              | Capacity and measurement unit (Megawatt, Kilometers, MLD etc.)                                                                                                    |
| vi.   | Location                      | Name of the State/ UT (for multiple states, indicate multiple and enter the state of origination)                                                                                                    |
| vii.  | Status                        | Status includes various stages of project such as Pre-<br>construction/Under construction/ Completed                                                                                                    |
| viii. | Project Promoter              | Name of the promoter responsible for the project. Also provide<br>contact details including name of the contact person, address,<br>email, phone and fax                                                                                                    |
| В.    | <b>Project Timelines</b>      | 8                                                                                                    |
| i.    | Date of start of project      | The Date on which the project actually commences                                                                                                    |
| ii.   | Date of Project<br>Completion | The actual or planned date on which the project has been or will be completed                                                                                                    |
| С.    | Project Cost                  |                                                                                                    |
| i.    | Project Cost, INR<br>Crores   | The cost of the project                                                                                                    |
| D.    | Others                        |                                                                                                    |
| i.    | Any other information         | Add any other relevant information for the project                                                                                                    |

# A.3 FOR PRIVATE SECTOR INFRASTRUCTURE PROJECTS

# **APPENDIX 2: GLOSSARY OF TERMS**

**Annuity:** In this type of BOT model, the Government harnesses private sector efficiencies through contracts based on availability/performance payments. The granting authority pays the concessionaire annuities on scheduled dates throughout the concession period.

**Build Lease Transfer (BLT):** This type of PPP model involves building a facility, leasing it to the Government and transferring the facility after recovery of investment.

**Build Operate Transfer (BOT)**: BOT is a framework where the private entity receives a franchise to finance, design, build and operate a facility (and to charge user fees) for a specified period, after which ownership is transferred back to the public sector. This type of arrangement involves greatest level of private sector participation across a set of different functions and often covering a long period. The risk allocation to the private sector may be significant, including volume and finance risk, and potentially price risk.

**Build Own Operate Share Transfer (BOOST):** This is a type of PPP model, in which a concessionaire is authorized to finance, construct, own operate and maintain, share a part of the revenue and transfer the infrastructure facility at the end of the period. The proponent is allowed to recover its total investment, operating and maintenance costs plus a reasonable return thereon by collecting tolls, fees, rentals or other charges from facility users.

**Contract Period:** The length of time measured in years that the terms of a contract agreement are in place.

**Concessionaire:** The private player who signs a concession with the Government department to develop a project and / or operate a facility as per the terms and concession of the Concession Agreement.

**Concession Period:** The period beginning from the appointed date and ending on the termination date of the concession.

**Financial Closure Year:** The year in which private sponsors agree to a legally binding agreement to invest funds or provide services. Closure occurs when there is legally binding commitment of private sponsors to mobilize funding or provide services. The definition of financial or contractual closure varies among types of private participation.

**Government Infrastructure Projects:** Infrastructure projects owned, developed and implemented by the Government.

**Harmonized Master List of Infrastructure Sub-Sectors:** This refers to the Harmonized List (as per notification of Ministry of Finance, Department of Economic Affairs vide Gazette No. 240, dated October 13, 2014) of Infrastructure Sectors and sub-sectors. The database captures information on projects aligned to this Harmonized list. These sectors and sub-sectors are listed in Appendix 4 of this User Manual.

**Lease Develop Operate Transfer (LDOT)**: In this type of PPP arrangement, assets are leased out to the private sector under specific terms, to operate and maintain the asset for the term of the concession period, after which the assets are transferred to the authority.

**Management contract:** The private partner takes responsibility for managing specified aspects of the service provision. Ownership and investment typically remain with the public sector, although some rehabilitation responsibilities can be transferred to the private partner.

**PPP**: Public Private Partnership means an arrangement between Government or statutory entity or Government owned entity on one side and a private sector entity on the other, for the provision of public assets and/or related services for public benefit, through investments being made by and/or management undertaken by the private sector entity for a specified period of time, where there is a substantial risk sharing with the private sector and the private sector receives performance linked payments that conform (or are benchmarked) to specified and pre-determined performance standards, measurable by the public entity or its representative.

**Project Capacity:** It is the size of a project measured in the units of the capacity type assigned to the project. For example:

- Number of kilometers is used for road, railway, energy transmission, and telecommunications long-distance carrier projects.
- Installed megawatts are used for electricity generation projects.
- Thousands of cubic meters per day is used for water treatment plants.
- Thousands of installed connections is used for telecommunications network and water or electricity distribution projects.
- Throughput (thousands of TEU per year) is used for seaport terminals.
- Population (thousand) is used for electricity and electricity distribution projects when information of installed connections is not available.

**Private Sector Infrastructure Projects:** Infrastructure projects owned, developed and implemented solely implemented by the private sector.

**Operations & Maintenance (Service contract)**: The Government bids out the right to deliver a specific service or gives part of the undertaking to the private sector for operations and maintenance of the assets.

# **APPENDIX 3: FREQUENTLY ASKED QUESTIONS**

# 1. What is www.infrastructureindia.gov.in?

www.infrastructureindia.gov.in is a database which is a repository of infrastructure projects being implemented in India by various Government departments and private sector companies. The database provides its users with key information on Government [Government Infrastructure Projects (PPP) and Government Infrastructure Projects (Traditional Procurement)] and Private Sector Infrastructure Projects, various initiatives or policy decisions taken by the Government in the infrastructure sector, and latest developments happening across the infrastructure sector in India.

2. Who can access www.infrastructureindia.gov.in?

The database is freely accessible to all the users. There is no log-in required.

# 3. I don't have a login ID and password. How do I get one created?

Login ID and password are not required to view the Reports on the database. Login ID and password are available with Central Government Ministries/State Government Ministries for uploading, modifying and monitoring the information on the infrastructure projects.

4. Can I use any web browser to access the site https://infrastructureindia.gov.in?

You may use any of the browsing platforms like Google Chrome, Internet Explorer (v6.0 SP2 or higher) or Firefox Mozilla web browser (v3.0 or higher) to access https://infrastructureindia.gov.in.

- **5. What are the types of projects included in www.infrastructureindia.gov.in?** The database captures information about infrastructure projects in India in two categories
  - (i) Government Infrastructure Projects (PPP and Traditional Procurement).
  - (ii) Private Sector Infrastructure Projects

## 6. What are the types of PPP projects captured in the database? a. Annuity

# i. Build-Operate-Transfer (BOT) Annuity

- ii. Design-Build-Finance-Operate-Transfer (DBFOT)
- iii. Hybrid Annuity
- iv. Annuity

# b. Build-Operate-Transfer (BOT)

- i. Build-Operate-Transfer (BOT)
- ii. Build-Operate-Transfer (BOT) Toll
- iii. Build-Own-Operate-Share-Transfer (BOOST)
- iv. Build-Own-Operate-Transfer (BOOT)
- v. Design-Build-Finance-Operate (DBFO)
- vi. Design-Build-Finance-Operate-Transfer (DBFOT)
- vii. Design-Build-Finance-Operate-Transfer (DBFOT) Toll
- viii. Design-Build-Operate (DBO)
- ix. Design-Build-Own-Operate-Transfer (DBOOT)

#### c. Lease

- i. Build-Lease-Transfer (BLT)
- ii. Build-Own-Lease-Transfer (BOLT)
- iii. Build-Transfer-Lease (BTL)
- iv. Lease
- v. Lease-Design-Operate-Transfer (LDOT)

# d. Management Contract

- i. Management Contract (O&M with rehabilitation/expansion)
- ii. Management Contract (O&M)
- e. Others
  - i. Build-Own-Operate (BOO)
  - ii. Operation-Management-and-Development-Agreement (OMDA)
  - iii. Others
- 7. What are the sectors and sub sectors covered in www.infrastructureindia.gov.in database?

The database is aligned to the Harmonized List (as per notification of Ministry of Finance, Department of Economic Affairs vide Gazette No. 240, dated October 13, 2014) of infrastructure sectors. Projects from following sectors are captured in the database:

| Sl.<br>N<br>o. | Infrastruct<br>ure Sector | Infrastructure Sub<br>Sector                           | Sl.<br>No | Infrastructu<br>re Sector                  | Infrastructure Sub<br>Sector                           |
|----------------|---------------------------|--------------------------------------------------------|-----------|--------------------------------------------|--------------------------------------------------------|
| 1.             | Transport                 | Roads and Bridges                                      | 3.        | Communicati<br>on                          | Telecommunication<br>towers                            |
|                |                           | Ports (excluding captive)                              | 4.        | Water and Sanitation                       | Solid Waste<br>Management                              |
|                |                           | Inland Waterways                                       |           |                                            | Water Supply<br>Pipelines                              |
|                |                           | Airports                                               |           |                                            | Water Treatment<br>Plants                              |
|                |                           | Railway track, tunnel,<br>viaducts, bridges            |           |                                            | Sewage collection,<br>treatment and disposal<br>system |
|                |                           | Urban public<br>transport (excluding<br>rolling stock) |           |                                            | Irrigation (dams,<br>channels,<br>ombankment etc.)     |
| 2.             | Energy                    | Electricity Generation<br>(Grid)                       |           |                                            | Storm Water Drainage                                   |
|                |                           | Renewable Energy<br>(Grid)                             | 5.        | Social and<br>Commercial<br>Infrastructure | Common<br>Infrastructure for<br>Industrial Parks, SEZs |
|                |                           | Electricity<br>Transmission                            |           |                                            | Cold Chains                                            |
|                |                           | Oil pipelines                                          |           |                                            | Hospitals*                                             |
|                |                           | Oil/ gas LNG storage                                   |           |                                            | Education<br>Institutions*                             |
|                |                           | Gas pipelines                                          |           |                                            | Tourism*                                               |
|                |                           | City gas distribution                                  |           |                                            | * Only PPP projects                                    |

# 8. What is the criteria of projects for inclusion in the database?

The database captures infrastructure projects that meet the following criteria:

- **Timeline**: The data pertaining to Government Infrastructure Projects (PPP) from the year 2006 which were captured in earlier database, i.e. www.pppindiadatabase.com has now been migrated to new database, i.e. www.infrastructureindia.gov.in. In addition, the new database captures information on:
  - Government Infrastructure Projects (PPP) being implemented, i.e. either in "Pre-construction Stage", "Under Construction", "Operation and Maintenance Stage" or "Completed" from the year 2011 onwards;
  - Government Infrastructure Projects (Traditional Procurement) and Private Sector Infrastructure projects being implemented, i.e. either in "Preconstruction Stage", "Under Construction" or "Completed" from the year 2012 onwards.
- **Value**: Project cost more than INR 50 Crores<sup>1</sup> for Government infrastructure projects (Traditional Procurement) and Private Sector Infrastructure Projects; Project cost more than INR 5 crores for Government Infrastructure Projects (PPP).
- **Status:** Projects which are in pre-construction stage, under construction, operation and maintenance stage or completed.

# 9. What is the source of data and status of updating?

The data is being collected using primary as well as secondary resources. The information on projects is based on data received from relevant project authorities and is being updated on a best endeavor basis.

# 10. What are the parameters that have been considered for providing information about infrastructure projects available on www.infrastructureindia.gov.in?

The information on the projects is captured across three broad areas namely; General information, Project Timelines, and Project Costs. Information is captured across 29 parameters for Government infrastructure projects (PPP), 17 parameters for Government infrastructure projects (Traditional Procurement) and 12 parameters for Private Sector Infrastructure Projects.

<sup>&</sup>lt;sup>1</sup> Based on analysis done using information from leading private databases for infrastructure projects during 11<sup>th</sup> five year plan, it was identified that with a threshold value of INR 50 Crores, the database will be able to capture majority of the projects by value.

The database provides information on **Government infrastructure projects (PPP)** across 29 parameters as follows:

| Category    | Parameter                | Category  | Parameter                      |  |
|-------------|--------------------------|-----------|--------------------------------|--|
| General     | Project Name             | Project   | Concession Agreement           |  |
| Information |                          | Timelines | Signing Date                   |  |
|             | Project Brief            |           | Financial Closure Date         |  |
|             | Sector                   |           | Appointed Date                 |  |
|             | Sub Sector               |           | Construction Completion        |  |
|             |                          |           | Date (as per Concession        |  |
|             |                          |           | Agreement)                     |  |
|             | Project Capacity         |           | Construction Completion        |  |
|             |                          |           | Date (Actual)                  |  |
|             | Location                 |           | Date of Start of Commercial    |  |
|             |                          |           | Operation (as per Concession   |  |
|             |                          |           | Agreement)                     |  |
|             | Type of PPP              |           | Date of Start of Commercial    |  |
|             |                          |           | Operation (Actual)             |  |
|             | Status                   |           | Concession End Date (as per    |  |
|             | NT 1 1 4 11 11           |           | Concession Agreement)          |  |
|             | Nodal Authority          |           | concession, if any             |  |
|             | Concession Duration (in  |           | Concession End Date            |  |
|             | months)                  |           | (Actual)                       |  |
|             | <b>Project Authority</b> | Project   | Project Funding                |  |
|             | Project Concessionaire   | Costs     | Type of Grant                  |  |
| Bidding     | Bid Parameter            |           | Project Cost (as per           |  |
| Information |                          |           | Concession Agreement), in      |  |
|             |                          |           | Rs. Crore                      |  |
|             |                          |           | Project Cost (Revised), in Rs. |  |
|             |                          |           | Crore                          |  |
|             |                          |           | Project Cost (Actual), in Rs.  |  |
|             |                          |           | Crore                          |  |
|             |                          | Others    | Any other information          |  |

The database provides information on **Government infrastructure projects** (Traditional Procurement), across 17 parameters as follows:

| Category    | Parameter          | Category  | Parameter                              |
|-------------|--------------------|-----------|----------------------------------------|
| General     | Project Name       | Project   | Date of award of project               |
| Information | Project Brief      | Timelines | Date of Project Completion (as per     |
|             |                    |           | Contract)                              |
|             | Sector             |           | Date of Project Completion (Actual)    |
|             | Sub Sector         | Project   | Project Cost (as per contract), in Rs. |
|             |                    | Cost      | Crore                                  |
|             | Project Capacity   |           | Project Cost (Revised), in Rs. Crore   |
|             | Location           |           | Project Cost (Actual), in Rs. Crore    |
|             | Status             | Others    | Any other information                  |
|             | Nodal Authority    |           |                                        |
|             | Project Authority  |           |                                        |
|             | Project Contractor |           |                                        |

The database provides information on **Private Sector Infrastructure Projects** across 12 parameters as follows:

| Category    | Parameter        | Category     | Parameter                   |
|-------------|------------------|--------------|-----------------------------|
| General     | Project Name     | Project      | Date of start of project    |
| Information | Project Brief    | Timelines    | Date of project completion  |
|             | Sector           |              |                             |
|             | Sub Sector       | Project Cost | Project Cost (in Rs. Crore) |
|             | Project Capacity |              |                             |
|             | Location         |              |                             |
|             | Status           | Others       | Any other information       |
|             | Project Promoter |              |                             |
|             |                  |              |                             |
|             |                  |              |                             |

# **11. What type of Reports is available on www.infrastructureindia.gov.in?** The database contains mainly three types of Reports:

**Pre-defined Reports:** These Reports provide information on infrastructure projects across pre-defined set of categories [Government Infrastructure Projects (PPP), Government Infrastructure Projects (Traditional Procurement), Private Sector Infrastructure Projects, State and Sector] and parameters (Refer Appendix 1) for which information is captured.

**Design Your Own Report:** This option offers the users to design their own report by performing an "advanced/customized search" based on a combination of select parameters.

**Summary Reports:** These Reports offer concise information on the total number of projects and total project cost across different states, sectors, implementation status and years.

# 12. How do I view the Reports?

There is no login required to view the Reports on the database. The Reports may be accessed by following any of the following navigation paths:

Option 1: Home Page > Tab "Pre-Defined Reports" or "Design your search" or "Summary Reports"

Option 2: Home Page > Menu "Reports" > "Pre-Defined Reports" or "Design your search" or "Summary Reports"

# 13. How do I customize a report according to my requirement?

The database has a functionality of advance search which may be accessed through the following options:

## 14. Can we save the Reports output in our local machines?

Yes, you can save the Reports output in PDF format.

#### 15. How do I save the report in PDF format?

When you have taken the output in PDF format, click on the save button and select a file location to save and provide a report name.

#### 16. How do I save the report in Excel format?

When you have taken the output in Excel format, click on the save button and select a file location to save and provide a report name.

#### 17. The report is taking a long time to show its output. What should I do?

This depends upon many factors such as: which report you are running and what prompt values you are specifying (time horizon). Also, it depends on the bandwidth of your location and network consumption at that point. Generally a medium-sized report would show you the output in less than 10-20 seconds.

# 18. Whom to contact in case of any query / feedback?

MIS Expert PPP Cell Department of Economic Affairs, Ministry of Finance Tel.: +91 11 23095080 Fax: +91 11 23095150 E-mail: contact@infrastructureindia.gov.in Address: Room number 250C, North Block, New Delhi, 110001

# **Deputy Director (PPP)**

Department of Economic Affairs, Ministry of Finance Tel.: +91 11 23093404 Fax: +91 11 23095150 E-mail: contact@infrastructureindia.gov.in Address: Room number 251C, North Block, New Delhi, 110001 APPENDIX 4: THE HARMONIZED MASTER LIST (AS PER NOTIFICATION OF MINISTRY OF FINANCE, DEPARTMENT OF ECONOMIC AFFAIRS VIDE GAZETTE NO. 240] DATED OCTOBER 13, 2014 रजिस्ट्री सं० डी० एल०-33004/99

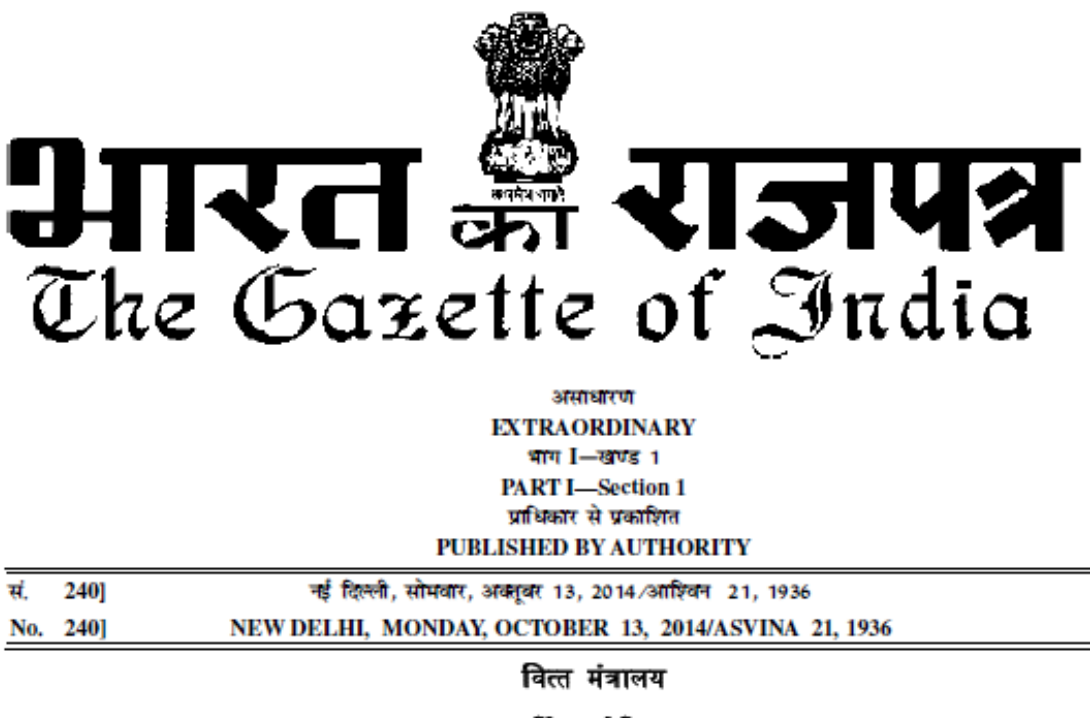

(आर्थिक कार्य विभाग)

(इन्फ्रास्ट्रक्चर अनुभाग)

#### अधिसूचना

नई दिल्ली, 13 अक्तुबर, 2014

एफ.सं. 13/6/2009-इन्फ्रा.--सक्षम प्राधिकारी के अनुमोदन से, अवसंरचना के उप-क्षेत्रों की अद्यतन सुमेलित मास्टर सूची एतद्द्वारा अधिसूचित की जाती है (अनुबंध-1) । इस नई सूची में तारीख 08-10-2013 की अधिसूचना में किए गए निम्नलिखित परिवर्तन शामिल हैं :

- 1. ''सामाजिक और वाणिज्यक अवसंरचना'' उप-क्षेत्र--'' उर्वरक (पूंजी निवेश)'' हटा दिया गया है।
- 2. ''सामाजिक और वाणिज्यक अवसंरचना'' की इसी श्रेणी में उप-श्रेणी ''औद्योगिक पार्क, विशेष आर्थिक क्षेत्र, पर्यटन सुविधाओं तथा कृषि बाजार हेतु साझी अवसंरचना'' को संशोधित करके ''औद्योगिक पार्क और फूड पार्क, टैक्सटाइल पार्क जैसे औद्योगिक कार्यकलाप वाले अन्य पार्क, विशेष आर्थिक क्षेत्र, पर्यटन सुविधाओं तथा कृषि बाजार हेतु साझी अवसंरचना'' को संशोधित करके धंग्र, पर्यटन सुविधाओं तथा कृषि बाजार हेतु साझी अवसंरचना'' कर दिया गया है।

शर्मिला चावलि, संयुक्त सचिव (इन्फ्रा.)

4045 GI/2014

2

THE GAZETTE OF INDIA: EXTRAORDINARY

[PART I-SEC, 1]

#### <u>अनुबंध-I</u>

# <u>अवसंरचना उप-क्षेत्रों की अद्यतन सुमेलित मा</u>स्ट<u>र सूची</u>

| क.स. | श्रेणी                   | अवसंरचना उप-बोग                                                                                                    |
|------|--------------------------|----------------------------------------------------------------------------------------------------|
| 1.   | परिवहन                   | • सड़क और पुल                                                                                                    |
|      |                          | • परवन'                                                                                                    |
|      |                          | • अन्तदशाय जलमाग                                                                                                    |
|      |                          | • विमानपत्तन                                                                                                    |
|      |                          | • रेलवे मार्ग, सुरंग, सेतु, पुल 1                                                                                               |
|      |                          | <ul> <li>शहरी सार्वजनिक परिवहन (शहरी सड़क परिवहन के मामले में रोलिंग स्टाक को छोड़कर)</li> </ul>                                |
| 2.   | ভাগা                     | • विद्युत उत्पादन                                                                                                    |
|      |                          | • विद्युत परिषण                                                                                                    |
|      |                          | • विद्युत वितरण                                                                                                    |
|      |                          | det uistenise                                                                                                    |
|      |                          | <ul> <li>तल/गस/द्रवाकृत प्राकृतिक गंस (एलएनजा) भडारण सुविधा'</li> </ul>                                                         |
| 0    |                          | • गस पाइपलाइन<br>- जेन्द्र जन्मित्र नर्भारत                                                                                     |
| з.   | जल आर स्थण्डता           | <ul> <li>তাম অধ্যপ্রত মন্দ্রগ্রন</li> <li>সম্পর্যার মন্দ্রগ্রন</li> </ul>                                                       |
|      |                          | • जल आपूत पाइपलाइन<br>- जन्म योगन्म संसंस                                                                                       |
|      |                          | • जल शाधन संयत्र<br>                                                                                                    |
|      |                          | <ul> <li>मल-जल एकत्रण, प्रबधन तथा निपटान प्रणाला</li> </ul>                                                                     |
|      |                          | <ul> <li>सिंचाई (बांध, चैनल, तटबंध आदि)</li> </ul>                                                                              |
|      |                          | <ul> <li>वर्षा जल निकासी प्रणाली</li> </ul>                                                                                     |
|      |                          | <ul> <li>स्लरी पाइपलाइनें</li> </ul>                                                                                            |
| 4.   | संचार                    | <ul> <li>दूरसंचार (फिक्सड नेटवर्क)<sup>⊙</sup></li> </ul>                                                                       |
|      |                          | • दूरसंचार टावर                                                                                                    |
|      | -                        | <ul> <li>दूरसंचार और दूरसंचार सेवाएं</li> </ul>                                                                                 |
| 5.   | सामाजिकतथा               | <ul> <li>शिक्षण संस्थान (केपिटल स्टाक)</li> </ul>                                                                               |
|      | <b>वणिज्यिक</b> अवसंरचना | <ul> <li>अस्पताल (केपिटल स्टाक)<sup>6</sup></li> </ul>                                                                          |
|      |                          | <ul> <li>1 मिलियन से अधिक आवादी वाले शहरों से बाहर अवस्थित तीन-</li> </ul>                                                      |
|      |                          | सितारा अथवा उच्चतर थणा क बनाकृत हाटल                                                                                            |
|      |                          | <ul> <li>औद्योगिक पार्क और फूड पार्क, टैक्स्टाइल पार्क जैसे औद्योगिक कार्यकलाप वाले अन्य पार्क, विशेष आर्थिक</li> </ul>         |
|      |                          | क्षेत्र, पर्यटन सुविधाओं तथा कृषि बाजार हेतु सांझी अवसंरचना                                                                     |
|      |                          | <ul> <li>कृषि तथा वागवानी उत्पाद हेतु शीत भंडारण सहित कटाई उपरान्त भण्डारण अवसंर चना</li> </ul>                                 |
|      |                          | <ul> <li>टर्मिनल बाजार</li> </ul>                                                                                               |
|      |                          | <ul> <li>मृदा-परीक्षण प्रयोगशालाएं</li> </ul>                                                                                   |
|      |                          | <ul> <li>प्रशीतन श्रृंखला<sup>7</sup></li> </ul>                                                                                |
|      |                          | <ul> <li>भारत में कहीं भी और किसी भी स्टार रेटिंग के 200 करोड़ रुपए प्रत्येक से अधिक की परियोजना लागत<sup>®</sup> के</li> </ul> |
|      |                          | होटल                                                                                                    |
|      |                          | <ul> <li>300 करोड़ रुपए प्रत्येक से अधिक की परियोजना लागत के सम्मेलन केंद्र</li> </ul>                                          |

<sup>1.</sup> तलकर्षण शामिल है।

2 लोडिंग/अनलोडिंग टर्मिनलों, स्टेशन तथा भवनों जैसी सहायक टर्मिनल अवसंरचना शामिल है।

कच्चे तेल का महत्वपूर्ण भंडारण शामिल है।

शहरी गैस वितरण नेटवर्क शामिल है।

5. आफ्टिक फाइवर/वायर/तार नेटवर्क, जो ब्राड वैण्ड/इंटरनेट उपलब्ध कराते हैं, शामिल हैं।

मेडिकल कालेज, पैरा-चिकित्सा प्रशिक्षण संस्थान तथा नैदानिक केंद्र शामिल हैं।

7. कृषि तथा संबद्ध उत्पाद, जल उत्पाद तथा मांस के परिरक्षण अथवा भण्डारण हेतु खेत स्तर की प्री कूलिंग हेतु शीत कक्ष सुविधा शामिल है।

8. पात्र परियोजनाओं के लिए 8 /10/2013) संदर्भ राजपत्र अधिसूचना संख्या 225) से तीन वर्ष के लिए भविष्य लक्षी प्रभाव से उपलब्ध; पात्र लागत में भूमि की कीमत और लीज़ प्रभार शामिल नहीं हैं लेकिन निर्माण के दौरान का ज्याज शामिल है ।

[মাণ I – জাण্ड 1]

#### भारत का राजपत्र : असाधीरण

#### MINISTRY OF FINANCE (Department of Economic Affairs) (INFRASTRUCTURE SECTION)

NOTIFICATION

#### New Delhi, the 13th October, 2014

F. No. 13/6/2009-INF,—With the approval of the competent authority, an updated Harmonized Master List of Infrastructure Sub-sectors (Annexure-I) is hereby notified. The new list incorporate the following changes to the notification dated 08/10/2013 :

 Under the category of "Social and Commercial Infrastructure" the sub-sector – "Fertilizer (Capital Investment)" is deleted.
 Under the same category of "Social and Commercial Infrastructure" the sub-category "Common infrastructure for industrial parks, Special Economic Zones, tourism facilities and agricultural markets" is amended as "Common infrastructure for Industrial Parks and other parks with industrial activity such as food parks, textile parks, Special Economic Zones, tourism facilities and agricultural markets".

SHARMILA CHAVALY, Jt. Secy. (Infra)

#### Annexure-I

#### Updated Harmonized Master List of Infrastructure Sub-sectors

| SLNo. | Category                                | Infrastructure sub-sectors                                                                                                    |
|-------|-----------------------------------------|----------------------------------------------------------------------------------------------------|
| 2.    | Transport<br>Energy                     | <ul> <li>Roads and bridges</li> <li>Ports<sup>1</sup></li> <li>Inland Waterways</li> <li>Airport</li> <li>Railway Track, tunnels, viaducts, bridges<sup>2</sup></li> <li>Urban Public Transport (except rolling stock in case of urban road transport)</li> <li>Electricity Generation</li> <li>Electricity Transmission</li> <li>Electricity Distribution</li> </ul>                                                                                                    |
|       |                                         | <ul> <li>Oil pipelines</li> <li>Oil/Gas/Liquefied Natural Gas (LNG) storage facility<sup>3</sup></li> <li>Gas pipelines<sup>4</sup></li> </ul>                                                                                                    |
| 3.    | Water and Sanitation                    | <ul> <li>Solid Waste Management</li> <li>Water supply pipelines</li> <li>Water treatment plants</li> <li>Sewage collection, treatment and disposal system</li> <li>Irrigation (dams, channels, embankments, etc.)</li> <li>Storm Water Drainage System</li> <li>Slurry Pipelines</li> </ul>                                                                                                    |
| 4.    | Communication                           | Telecommunication (fixed network) <sup>5</sup> Telecommunication towers     Telecommunication & Telecom Services                                                                                                    |
| 5.    | Social and Commercial<br>Infrastructure | <ul> <li>Education Institutions (capital stock)</li> <li>Hospitals (capital stock)<sup>6</sup></li> <li>Three-star or higher category classified hotels located outside cities with population of more than 1 million</li> <li>Common infrastructure for Industrial Parks and other parks with industrial activity such as food parks, textile parks, Special Economic Zones, tourism facilities and agriculture markets</li> <li>Post-harvest storage infrastructure for agriculture and horticultural produce including cold storage</li> <li>Terminal markets</li> <li>Soil-testing laboratories</li> </ul> |

3

| 4 THE | GAZETTE OF INDIA: EXTRAORDINARY                                                                                                    | [PART I—SEC, 1]                   |
|-------|----------------------------------------------------------------------------------------------------|-----------------------------------|
|       | <ul> <li>Cold Chain<sup>7</sup></li> <li>Hotels with project cost <sup>8</sup> of more than Rs. 200 crore of any star rating;</li> <li>Convention Centers with project cost<sup>8</sup> of more than Rs. 300 crores each.</li> </ul> | es each in any place in India and |

<sup>1</sup> Includes Capital Dredging.

<sup>2</sup> Includes supporting terminal infrastructure such as loading/unloading terminals, stations and buildings.

<sup>3</sup> Includes strategic storage of crude oil.

- 4 Includes city gas distribution network.
- 5 Includes optic fibre/wire/cable networks which provide broadband / Internet.
- <sup>6</sup> Includes Medical Colleges, Para Medical Training Institutes and Diagnostics Centres.
- <sup>7</sup> Includes cold room facility for farm level pre-cooling, for preservation or storage of agriculture and allied produce, marine products and meat.
- <sup>8</sup> Available with prospective effect for three years from 8-10-2013 (reference Gazette Notification No. 225) for eligible projects; Eligible costs exclude cost of land and lease charges but include interest during construction.

# NAMES AND DESIGNATIONS OF OFFICERS OF INFRASTRUCTURE DIVISION, DEPARTMENT OF ECONOMIC AFFAIRS, MINISTRY OF FINANCE.

# Ms. Sharmila Chavaly

Joint Secretary (I&E) Department of Economic Affairs Ministry of Finance Address: Room No. 73, North Block, New Delhi, 110001

# Ms. Abhilasha Mahapatra

Director (PPP), Department of Economic Affairs, Ministry of Finance, Address: Room No: 70 C, North Block, New Delhi 110 001

# Ms. Seema Jain

Deputy Director, PPP Cell Department of Economic Affairs, Ministry of Finance, Address: Room No: 251 C, North Block, New Delhi 110 001

# Shri Shubham Goyal

Assistant Director (PPP), Department of Economic Affairs, Ministry of Finance, Address: Room No: 251 C, North Block, New Delhi 110 001

# Shri Rajesh Gupta

Section Officer Department of Economic Affairs, Ministry of Finance, Address: Room No: 251 C, North Block, New Delhi 110 001